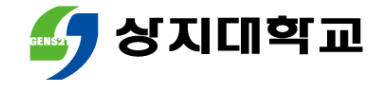

# 상지대학교 교과과정안내

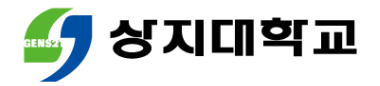

# 교과과정 안내 (졸업이수학점 안내)

- 매 학기 수업시간표는 졸업이수학점과 잔여학점을 인지하며 작성 해야 합니다.
- 졸업이수학점표의 이수구분별 학점과 총 이수학점을 모두 이수하 셔야 졸업이 가능합니다.

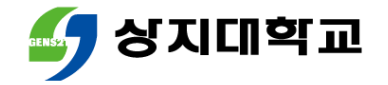

# 교과과정 안내 (이수구분별 안내)

교양필수 : 인성교육(1학점) 이수 시 취득할 수 있습니다.
 (1학년 1,2학기 / 3학년 2학기 / 4학년 1학기)

중점역량 : 교양선택 지역과협동사회 영역의 교과목 중
 최소 3학점 이상을 졸업 전까지 이수하셔야 합니다.

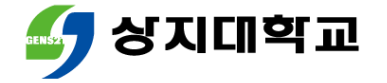

# 교과과정 안내 (이수구분별 안내)

#### 계열(학부)기초, 전공 : 교과목 개설현황은 소속학과 사무실에

#### 문의해주세요.

#### ■ 일반선택 : 다른 학과의 전공과목을 수강하는 경우 취득하는 학점입니다.

#### (해당 학점은 교양,전공으로 인정되지 않습니다.)

• 학사지원팀 교육과정 담당자 : 033-730-0382

[학교 홈페이지 수강편람 게시물 바로가기]

졸업이수학점표와 학과 사무실 연락처는 학교 홈페이지 수강편람의 첨부
 자료를 참고해주세요.

# 참고사항

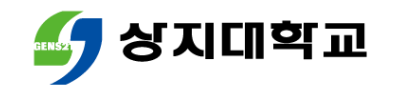

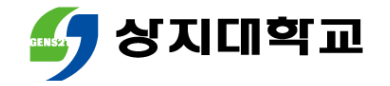

# 장바구니부터 수강과목취소 신청까지

# 상지대학교 수강신청방법 안내서

- 수강과목취소 신청 방법
- 폐강 대체수강신청 방법
- 본 수강신청 방법
- 장바구니(예비 수강신청)방법

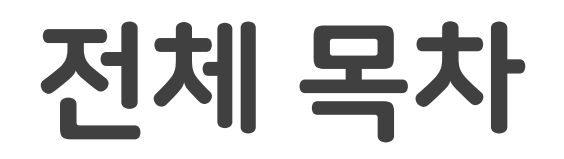

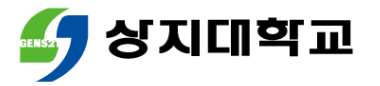

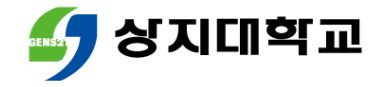

# 상지대학교 수강신청방법 안내서

# 장바구니(예비 수강신청) 방법

#### • 유의사항

#### 모바일앱을 통한 장바구니 방법 (교과목 조회 방법 포함)

#### • 수강신청 홈페이지를 통한 장바구니 방법 (교과목 조회 방법 포함)

#### • 장바구니(예비 수강신청)이란?

## 목차

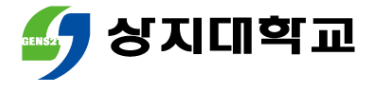

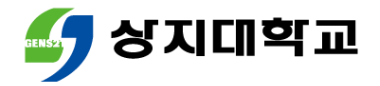

# 1.장바구니(예비 수강신청)란?

- 본 수강신청기간에 수강희망과목을 비교적 신속하게 불러오기 위한 기능입니다.
- 장바구니는 예비 신청에 불가하므로 반드시 본 수강신청 기간에 수강신청을 진행해야 합니다.
- 장바구니를 진행하지 못했어도, 본 수강신청 진행은 가능합니다.

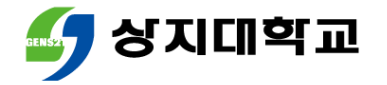

- 다음의 방법 중 선택하여 수강신청 홈페이지에 접속합니다.
- 수강신청 홈페이지 (주소 : sugang.sangji.ac.kr)로 바로 접속
- [상지대 홈페이지] 우측의 [QUICK MENU] [상지인] [수강신청] 클릭

|                   | 개교65조미  | <b>킈.토하의</b> 녀 | 기녀 모그       |                |
|-------------------|---------|----------------|-------------|----------------|
| 학사일정              | 학적정보시스템 | 시간표조회          | 장학공지        | 예비<br>사지의      |
| 통학버스              | 식단안내    | 사이버캠퍼스         | 생활관         |                |
| 학생역량강화<br>통합관리시스템 | 학생지원시스템 | 고지서출력          | 수강신청        |                |
| Cyber TOEIC       | 건의합니다   | 문의합니다          | 오피스365 & 메일 | 교직원            |
| 증명서발급             |         |                |             | <br>일반인<br>/동문 |

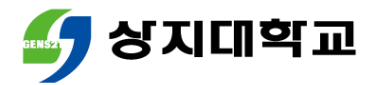

수강신청 홈페이지에 로그인합니다.

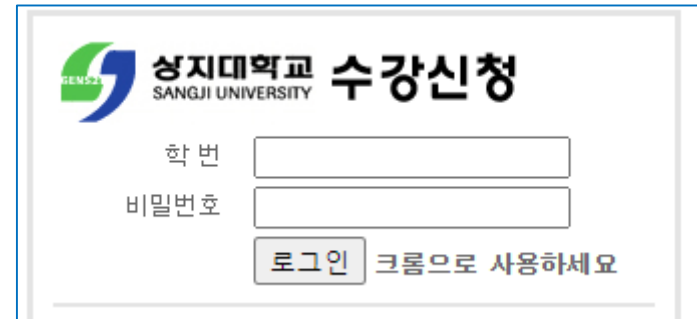

• 학번 또는 비밀번호를 잊은 경우 학사지원팀으로 문의해주세요.

원활한 수강신청을 위해 꼭 크롬(Chrome)을 활용하여 접속해주세요.

■ 학사지원팀 ☎ 033) 730-0121~0124, 0382~0383

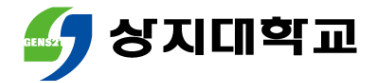

• 상단 메뉴에서 [교과목조회]를 클릭하세요.

|      | 공지    | 사항 |   | 교과목조회            | 짐        | 장바구니조회 |      |    |          |          | 방신청 |     | 수강내멱 조회 |     |              |    |               |  |
|------|-------|----|---|------------------|----------|--------|------|----|----------|----------|-----|-----|---------|-----|--------------|----|---------------|--|
| 학과 : | 임상병리학 | [과 | ~ | 전공 : 전체대상 ✔ 학년   | : [1학년 🗸 | হ গ্   | )    |    |          |          |     |     |         |     |              |    |               |  |
| No   | 구분    | 학년 |   | 교과목명             | 과목코드     | 학점     | 과목구분 | 시간 | 이론<br>시간 | 실습<br>시간 | 교원명 | 이러닝 | 강좌시간    | 강의실 | 담당교수<br>평가점수 | 정원 | 타학과수강<br>가능여부 |  |
| 1    | 계기    | 1  |   | <u>임상병리학기초실험</u> | 07269-01 | 3      | 이론   | 3  | 1        | 2        |     |     |         |     |              |    | 불가            |  |
| 2    | 계기    | 1  |   | 화학의이해            | 07076-01 | 3      | 이론   | 3  | 3        | 0        |     |     |         |     |              |    | 불가            |  |

조회를 누르면 학과와 학년의 계열(학부)기초 및 전공과목 조회가 가능합니다.

• 학과/전공/학년은 본인의 소속 학과와 학년으로 자동 세팅됩니다.

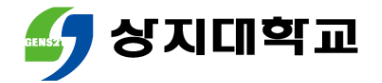

#### • 교과목명을 클릭하면 수업계획서를 조회할 수 있습니다.

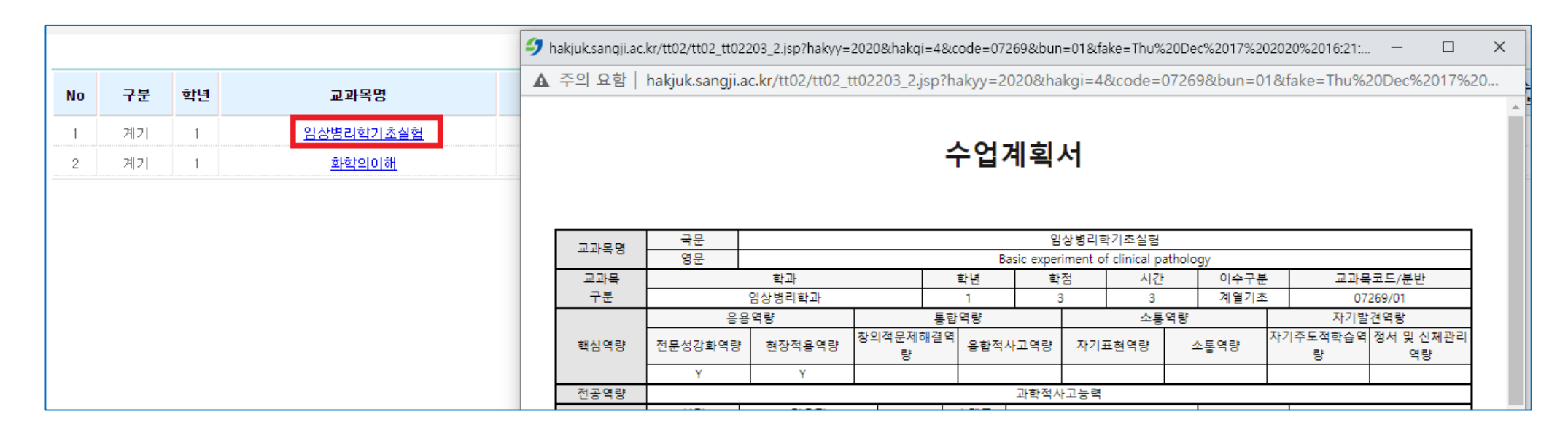

#### • 단, 수업계획서 미입력 등의 이유로 조회가 불가할 수 있습니다.

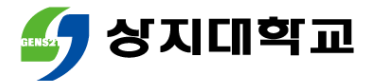

#### • [학과] 클릭 후 스크롤을 이동하면 교양과목도 조회할 수 있습니다.

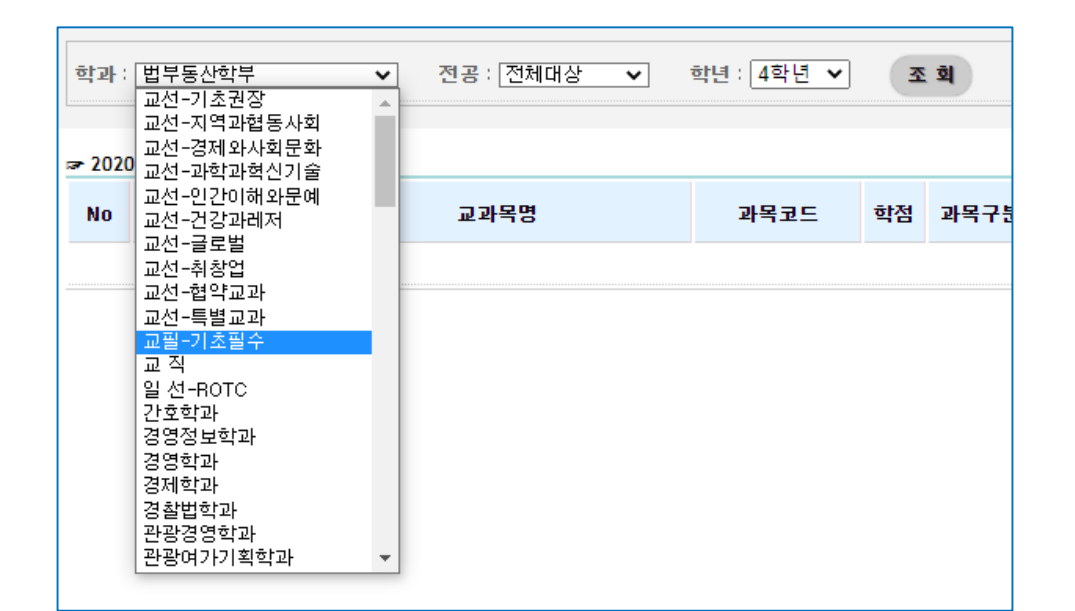

#### • 교양과목도 교과목명을 클릭하면 수업계획서를 조회할 수 있습니다.

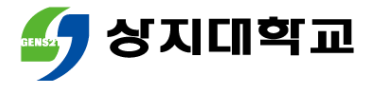

### 3.수강신청 홈페이지를 통한 장바구니 방법

▪ 메뉴 상단에서 [장바구니신청]을 클릭합니다.

| 공지사항           | 교과목조회                  | 장바구니신청 | 장바구니내역 조회 |
|----------------|------------------------|--------|-----------|
| 학과: 임상병리학과 🗸 전 | 공:전체대상 ✔ 학년: 1학년 ✔ 조 획 |        | •         |

- 학과/학년 확인 후 조회를 클릭하면, 전공과목 조회를 할 수 있습니다.
- 교양과목 조회는 [학과] 클릭 후 스크롤을 상단으로 올려주세요.

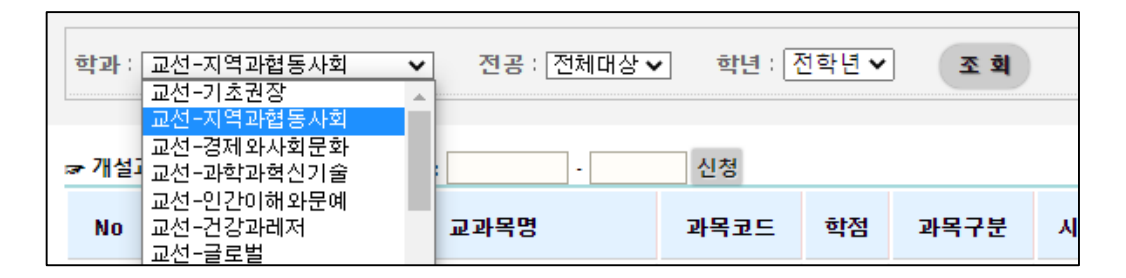

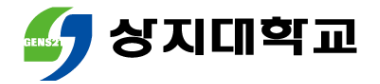

# 3.수강신청 홈페이지를 통한 장바구니 방법

#### • 수강희망과목의 [신청]버튼을 누릅니다.

| ☞ 개설과 | 과목내역 | 과목 | ·코드-분반 : - | 신청         |    |      |    |          |          |     |     |      |     |              |    |              |               |    |
|-------|------|----|------------|------------|----|------|----|----------|----------|-----|-----|------|-----|--------------|----|--------------|---------------|----|
| No    | 구분   | 학년 | 교과목명       | 과목코드       | 학점 | 과목구분 | 시간 | 이론<br>시간 | 실습<br>시간 | 교원명 | 이러닝 | 강좌시간 | 강의실 | 담당교수<br>평가점수 | 정원 | 장바구니<br>신청인원 | 타학과수강<br>가능여부 | 신청 |
| 1     | 계기   | 1  | 인체해부생리학    | 06512 - 01 | 3  | 이론   | 3  | 3        | 0        |     |     |      |     |              | 54 | 0            | 불가            | 신청 |
| 2     | 계기   | 1  | 화학의이해      | 07076 - 01 | 3  | 이론   | 3  | 3        | 0        |     |     |      |     |              | 54 | 0            | 불가            | 신청 |
| 3     | 전선   | 1  | 의학용어       | 04096 - 01 | 1  | 이론   | 2  | 2        | 0        |     |     |      |     |              | 54 | 0            | 불가            | 신청 |

#### • 하단 [장바구니 신청내역]에서 장바구니 과목을 확인할 수 있습니다.

| No 재수강 개설학과 구분 과목코드 교과목명 학점 과목구분 시간 <mark>이론 실습</mark> 교수명 요일 및 교시 강의실 담당교수 평가적수                                           |    |    |    |
|----------------------------------------------------------------------------------------------------|----|----|----|
| NE NE 0181                                                                                                    | 비고 | 비고 | 삭제 |
| 1      교선      06127 - 01      다문화와지역발전      3      이론      3      3      0      이종우      목7, 8, 9      동악-5114      84.11 |    |    | 삭제 |

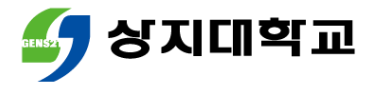

# 3.수강신청 홈페이지를 통한 장바구니 방법

#### 장바구니 신청과목을 삭제하고 싶은 경우 우측 [삭제]버튼을 클릭 합니다.

| ☞ 장바구니 신경 | 청내역 신청과목 | 윾수(1) 신청학점 | (2) |            |        |    |      |    |          |          |     |         |     |              |    |    |
|-----------|----------|------------|-----|------------|--------|----|------|----|----------|----------|-----|---------|-----|--------------|----|----|
| No        | 재수강      | 개설학과       | 구분  | 과목코드       | 교과목명   | 학점 | 과목구분 | 시간 | 이론<br>시간 | 실습<br>시간 | 교수명 | 요일 및 교시 | 강의실 | 담당교수<br>평가점수 | 비고 | 삭제 |
| 1         | 재수강      |            | 교선  | 03609 - 05 | 사이버토익I | 2  | 이론   | 2  | 2        | 0        |     |         |     |              |    | 삭제 |
|           |          |            |     |            |        |    |      |    |          |          |     |         |     |              |    |    |

 참고사항:재수강과목은 장바구니 신청내역 좌측에 <u>재수강</u>으로 표시가 되오니 참고해주시기 바랍니다.

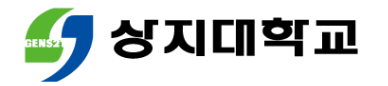

#### • 기종에 따라 다음 방법으로 수강신청 어플을 설치합니다.

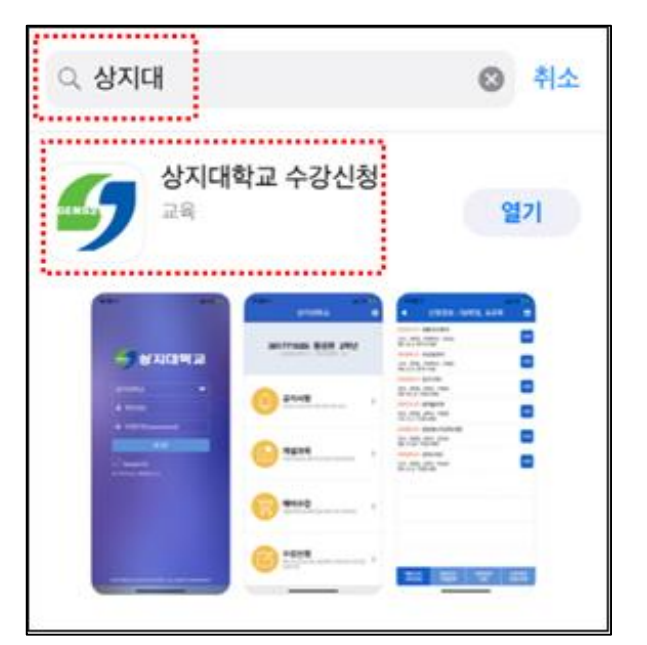

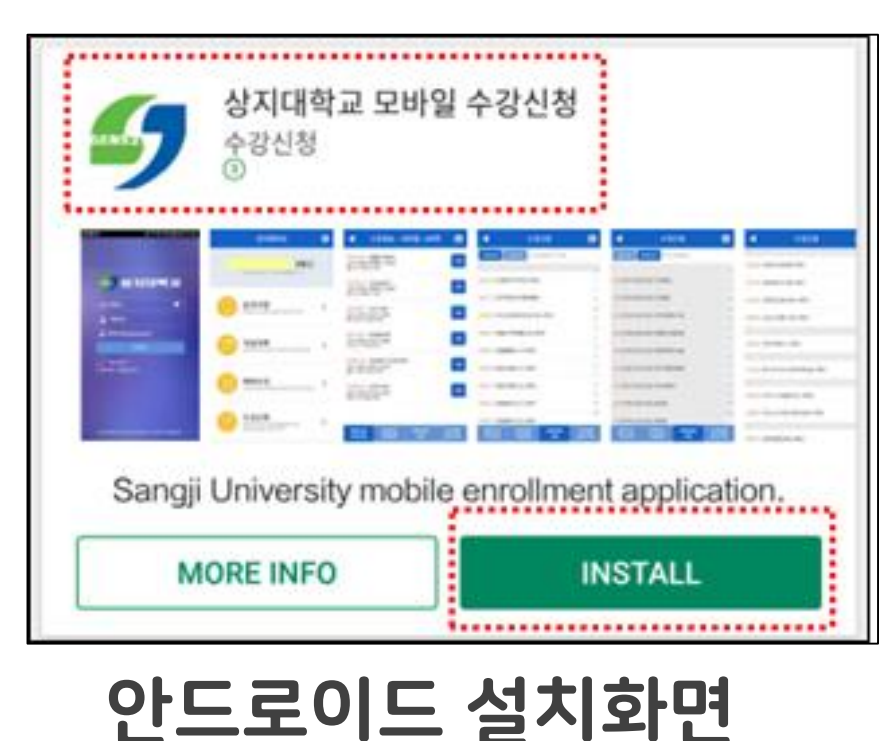

los 설치 화면 (아이폰 등)

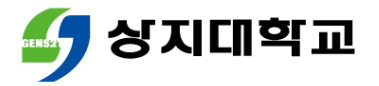

수강신청 모바일앱에 로그인합니
 학산지원팀으로 문의해주세요.

| BENS21     | 지미역     |   |
|------------|---------|---|
| 상지대학교      |         | - |
| ▲ 학번(ID)   |         |   |
| 🔒 비밀번호(pas | ssword) |   |
|            | 로그인     |   |
| Saved ID   |         |   |

0382~0383

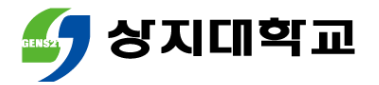

• [개설과목]으로 접속합니다.

| <b>공지사항</b><br>모바일 수강신청 사용 유의사항 조회  | > |
|-------------------------------------|---|
| <b>개설과목</b><br>개설과목조회,예비수강조회,수강신청조회 | > |
| 에비수강<br>예비수강신청 및 삭제                 | > |
| 수강신청<br>수강신청 및 삭제, 폐강대체 수강신청        | > |

[개설강좌]는 과목명이나 과목코
 드로 교과목을 조회할 수 있습니다.

| 개설강좌                    | 학과강좌     | <b>Q,</b> 과목명(코드) 입력 |   |
|-------------------------|----------|----------------------|---|
| #                       |          |                      |   |
| <mark>06286</mark> 2D디지 | 털디자인 2헉  | ŀ년                   | # |
| <mark>03931</mark> 3D게일 | ]프로그래밍실  | 실습 4학년               | Ľ |
| <mark>06688</mark> 3D만호 | ·기초작법 2힉 | 년                    | E |

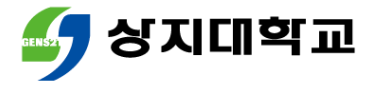

• [학과강좌]는 교양과목 영역이나 전공과목 학과로 조회할 수 있습니다.

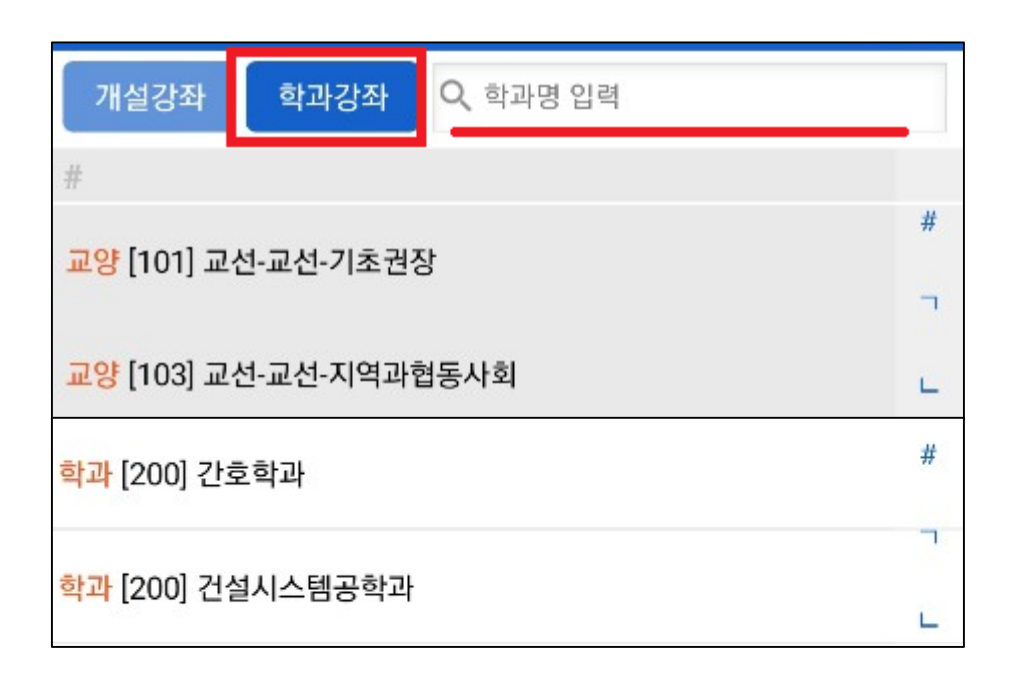

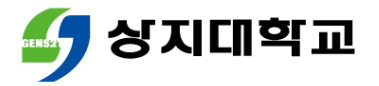

- 과목명을 클릭하면 분반별 정보를
  담당교수 미배정 등의 사유로 수업 확인할 수 있습니다.
   기획서가 미입력 상태일 수 있습니
   다.
- [강의계획서]를 클릭하면 수업계 획서를 확인할 수 있습니다.

| 06286-01 2D디지털디자인<br>개설학과 :<br>전선, 2학점, 2학년, , 정원 /장바구니 신청인원: 30/0<br>타학과 수강가능여부:불가<br>실기 시간(이론,실습) : 3(0,3) | 강의<br>계획서 |
|----------------------------------------------------------------------------------------------------|-----------|
| 06286-02 2D디지털디자인<br>개설학과 :<br>전선, 2학점, 2학년, , 정원 /장바구니 신청인원: 30/0<br>타학과 수강가능여부:불가<br>실기 시간(이론,실습) : 3(0,3) | 강의<br>계획서 |

|          |                 |            | 수              | ę           | 17            | 1       | 힉        | 서        |                      |          |                   |                    |
|----------|-----------------|------------|----------------|-------------|---------------|---------|----------|----------|----------------------|----------|-------------------|--------------------|
| 2021     | 학년도             | 1학기        |                |             |               |         |          |          |                      |          |                   |                    |
| 교과목      | 국문              |            |                |             | 2             | 2DC     | 지털       | 보디지      | 12                   |          |                   |                    |
| 명        | 영문              |            |                |             | 20            | DD      | gita     | l De     | sig                  | n        |                   |                    |
| 교과목      |                 | 학과         | 학년             |             | 학             | 점       | 1 시간     |          | 이수 <sup>-</sup><br>분 | 구 교과독    | 교과목코드/분<br>반      |                    |
| 구분       | 시각영             | 상디자인       | 학과             | 2           |               |         | 2        | 3        |                      | 전공(<br>택 | 062               | 86/01              |
|          | 88              | 역량         | 통              | [합          | 역량            | 8       |          | 소통       | 역                    | 량        | 자기발               | 견역랑                |
| 핵심역<br>량 | 전문성<br>강화역<br>량 | 현장적<br>용역량 | 창의<br>문제<br>결역 | 적<br>해<br>량 | 융힙<br>사고<br>링 | 적<br> 역 | 자2<br>현9 | 기표<br>격량 | 소                    | 통역<br>량  | 자기주<br>도적학<br>습역량 | 정서 및<br>신체관<br>리역량 |
| 전공역<br>량 | Y<br>Į          | 년<br>집디자인  |                | 브미          | 디어            | 디자      | ŀ인,      | 영상       | 디;                   | 자인, /    | 시각디자              | <br>인              |
|          | 성명              |            |                | ţ           | 후대<br>폰       |         |          |          |                      |          |                   |                    |

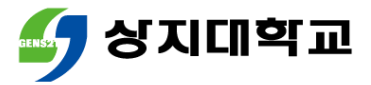

# 5.수강신청 모바일앱 통한 장바구니 방법

• [예비수강]을 클릭합니다.

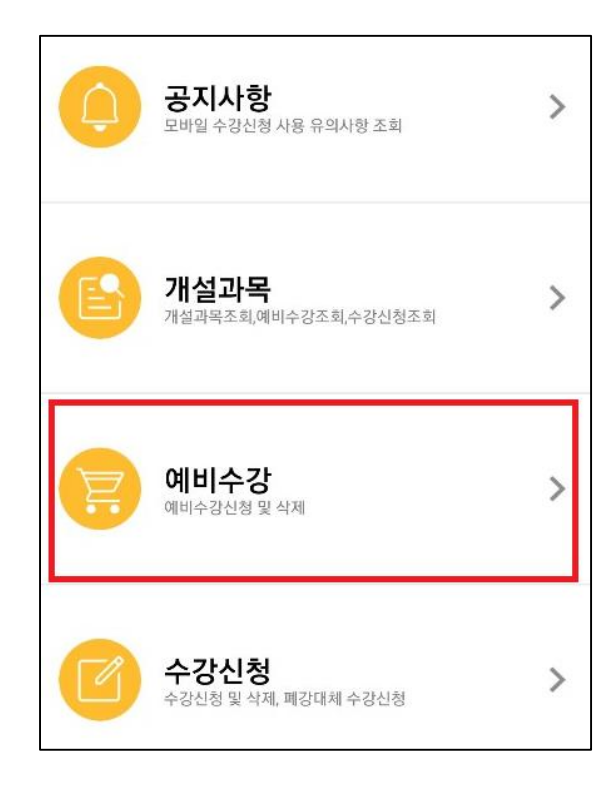

 교과목과 분반을 선택 후 [신청]을 클릭합니다.

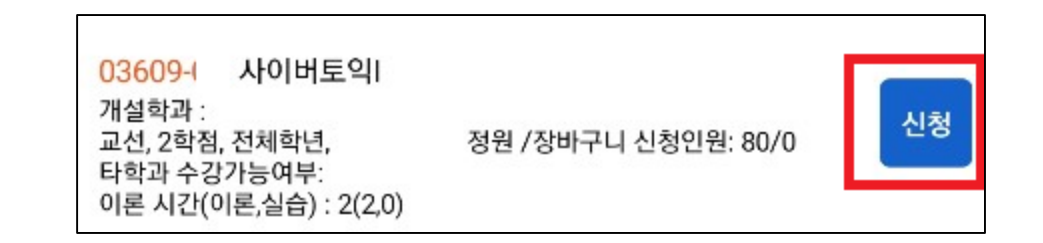

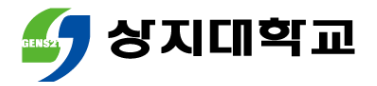

# 5.수강신청 모바일앱 통한 장바구니 방법

[예비수강 조회,삭제]에서 장바구
 재수강과목은 이수구분 좌측에 "Y"
 니 과목을 확인할 수 있습니다.
 로 표시됩니다.(빨간색 참조)

|                                                                        | 신청정보 : 4학점, 2과목                                                      |    |
|------------------------------------------------------------------------|----------------------------------------------------------------------|----|
| 0360!<br>개설학과 :<br>Y, 고선, 2학점<br>이론 시간(이론                              | 사이버토익I<br>, 전체학년, J<br>루,실습) : 2(2,0)                                | 삭제 |
| <mark>06121-</mark><br>개설학과 :<br>교선, 2학점, 전<br>월7, 8 예지-20<br>이론 시간(이편 | 3D프린팅의이해와활용<br><sup>1</sup> 체학년,<br>07<br><sup>2</sup> ,실습) : 2(2,0) | 삭제 |

장바구니 과목을 삭제하고 싶은 경
 우 [삭제] 버튼을 클릭합니다.

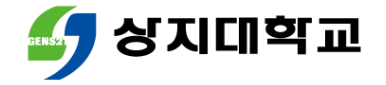

# 유의사항

#### • 장바구니에는 최대 15과목까지 담을 수 있습니다.

#### • 과목끼리 시간이 중복되는 경우 장바구니에 담을 수 없습니다.

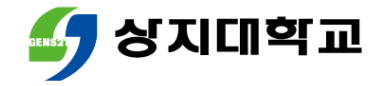

# 상지대학교 수강신청방법 안내서

### 본 수강신청 방법

#### ■ 유의사항

#### 모바일앱을 통한 수강신청 방법 (교과목 조회 방법 포함)

#### • 수강신청 홈페이지를 통한 수강신청 방법 (교과목 조회 방법 포함)

#### • 수강신청이란?

## 목차

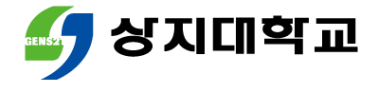

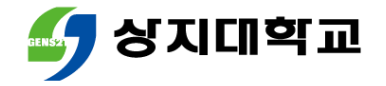

# 1.본 수강신청이란?

 수강신청이란 다음 학기에 수강할 과목을 선택하여 신청하는 기능 입니다.

 재학생은 학년별 수강신청기간과 전학년 수강신청기간, 복학생은 복학생 수강신청기간에 진행할 수 있습니다.

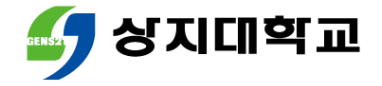

# 1.본 수강신청이란?

#### • 학기당 수강신청 가능학점은 다음과 같습니다.

| 구분             | 최저 | 최대 | 비고                                                                                                  |
|----------------|----|----|----------------------------------------------------------------------------------------------------|
| 1~3학년          | 15 | 19 | ■ 직전학기 평점 평균 4.0 이상인 경우 21학점까지 가능                                                                   |
| 4학년            | 12 | 19 | ■ 직전학기 평점 평균 4.0 이상인 경우 21학점까지 가능<br>■ 최종학기는 최저 9학점 이상 (졸업학점 충족자는 3학점 이상)<br>■ 학점 미달 졸업보류자는 미달학점 이상 |
| 간호학과<br>임상병리학과 | 15 | 21 | ■ 직전학기 평점 평균 4.0 이상인 경우 24학점까지 가능                                                                   |
| 한의예과<br>한의학과   | 15 | 24 |                                                                                                    |

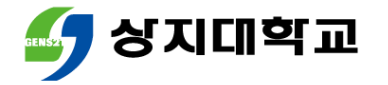

- 다음의 방법 중 선택하여 수강신청 홈페이지에 접속합니다.
- 수강신청 홈페이지 (주소 : sugang.sangji.ac.kr)로 바로 접속
- [상지대 홈페이지] 우측의 [QUICK MENU] [상지인] [수강신청] 클릭

|                   | 개교65조미  | <u></u> 크.토하의녀 | 기녀 모그       |                                       |
|-------------------|---------|----------------|-------------|---------------------------------------|
| 학사일정              | 학적정보시스템 | 시간표조회          | 장학공지        | 예비<br>사지의                             |
| 통학버스              | 식단안내    | 사이버캠퍼스         | 생활관         |                                       |
| 학생역량강화<br>통합관리시스템 | 학생지원시스템 | 고지서출력          | 수강신청        | · · · · · · · · · · · · · · · · · · · |
| Cyber TOEIC       | 건의합니다   | 문의합니다          | 오피스365 & 메일 | 교직원                                   |
| 증명서발급             |         |                |             | 일반인<br>/동문                            |

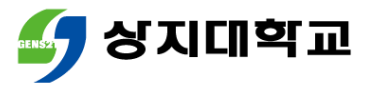

- 수강신청 홈페이지에 로그인합니다.
  - 상지대학교 SANGJI UNIVERSITY 수강신청 학 번 비밀번호 로그인 크롬으로 사용하세요

• 학번 및 비밀번호를 잊은 경우 학사지원팀으로 문의해주세요.

원활한 수강신청을 위해 꼭 크롬(Chrome)을 활용하여 접속해주세요.

■ 학사지원팀 ☎ 033) 730-0121~0124, 0382~0383

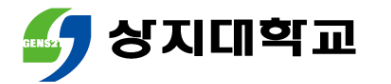

• 상단 메뉴에서 [교과목조회]를 클릭하세요.

|      | 공지    | 사항 |          | 교과목조회            | 짐        | 바구니 | হ্র  |    |          | 수강       | 방신청 |     | 수강내역 조회 |     |              |    |               |
|------|-------|----|----------|------------------|----------|-----|------|----|----------|----------|-----|-----|---------|-----|--------------|----|---------------|
| 학과 : | 임상병리학 | ~  | : [1학년 🗸 | হ থ              | )        |     |      |    |          |          |     |     |         |     |              |    |               |
| No   | 구분    | 학년 |          | 교과목명             | 과목코드     | 학점  | 과목구분 | 시간 | 이론<br>시간 | 실습<br>시간 | 교원명 | 이러닝 | 강좌시간    | 강의실 | 담당교수<br>평가점수 | 정원 | 타학과수강<br>가능여부 |
| 1    | 계기    | 1  |          | <u>임상병리학기초실험</u> | 07269-01 | 3   | 이론   | 3  | 1        | 2        |     |     |         |     |              |    | 불가            |
| 2    | 계기    | 1  |          | 화학의이해            | 07076-01 | 3   | 이론   | 3  | 3        | 0        |     |     |         |     |              |    | 불가            |

조회를 누르면 학과와 학년의 계열(학부)기초 및 전공과목 조회가 가능합니다.

▪ 학과/전공/학년은 본인의 소속 학과와 학년으로 자동 세팅됩니다.

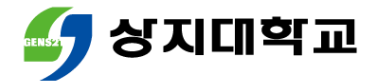

#### 교과목명을 클릭하면 수업계획서를 조회할 수 있습니다.

|    |          |    |                                  | 🍠 hakjuk.sangji.ac                                                                                                | .kr/tt02/tt02_tt022 | 203_2.jsp?hakyy= | 2020&hakgi     | i=4&code=0                  | 7269&bur   | n=01&fak    | e=Thu%20               | Dec%2017%2( | 02020%2016:21:. | – 🗆               |  |
|----|----------|----|----------------------------------|----------------------------------------------------------------------------------------------------|---------------------|------------------|----------------|-----------------------------|------------|-------------|------------------------|-------------|-----------------|-------------------|--|
| No | 구분       | 학년 | 교과목명                             | ▲ 주의 요함   hakjuk.sangji.ac.kr/tt02/tt02_tt02203_2.jsp?hakyy=2020&hakgi=4&code=07269&bun=01&fake=Thu%20Dec%2017%20 |                     |                  |                |                             |            |             |                        |             |                 |                   |  |
| 1  | 계기<br>계기 | 1  | <u>임상병리학기초실험</u><br><u>화학의이해</u> | 수업계획서                                                                                                    |                     |                  |                |                             |            |             |                        |             |                 |                   |  |
|    |          |    |                                  |                                                                                                    |                     |                  |                |                             |            |             | 기호시험                   |             |                 |                   |  |
|    |          |    |                                  | 교과목명                                                                                                    | · 국군<br>영문          |                  |                |                             | Easic expe | riment of ( | 기조열혐<br>clinical patho | ology       |                 |                   |  |
|    |          |    |                                  | 교과목 학과 학년 학점 시간 이수구분 교과목코드/분반                                                                                     |                     |                  |                |                             |            |             | 목코드/분반                 |             |                 |                   |  |
|    |          |    |                                  | 구분                                                                                                    | 구분 임상병리학과 1 3       |                  |                |                             |            | 3 3 계열기초    |                        | 5 07        | 7269/01         |                   |  |
|    |          |    |                                  |                                                                                                    | 88                  |                  | 창의적문제 <b>ö</b> | 동압역당<br>개결역 <sub>승규 -</sub> |            |             | 소동역탕                   | 5           | 사기일<br>자기주도적학습역 | 2건역당<br>전서 및 신체관리 |  |
|    |          |    |                                  | 핵심역량                                                                                                    | 신분성강화역량             | 현상석용역량           | 량              | 응합적                         | 4사고역량<br>- | 사기표         | 현역량                    | 소봉역량        | 량               | 역량                |  |
|    |          |    |                                  |                                                                                                    | Y                   | Y                |                |                             |            |             |                        |             |                 |                   |  |
|    |          |    |                                  | 전공역량                                                                                                    |                     |                  |                |                             | 과학적시       | 사고능력        |                        |             |                 |                   |  |

• 단, 수업계획서 미입력 등의 이유로 조회가 불가할 수 있습니다.

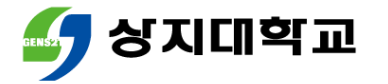

#### • [학과] 클릭 후 스크롤을 이동하면 교양과목도 조회할 수 있습니다.

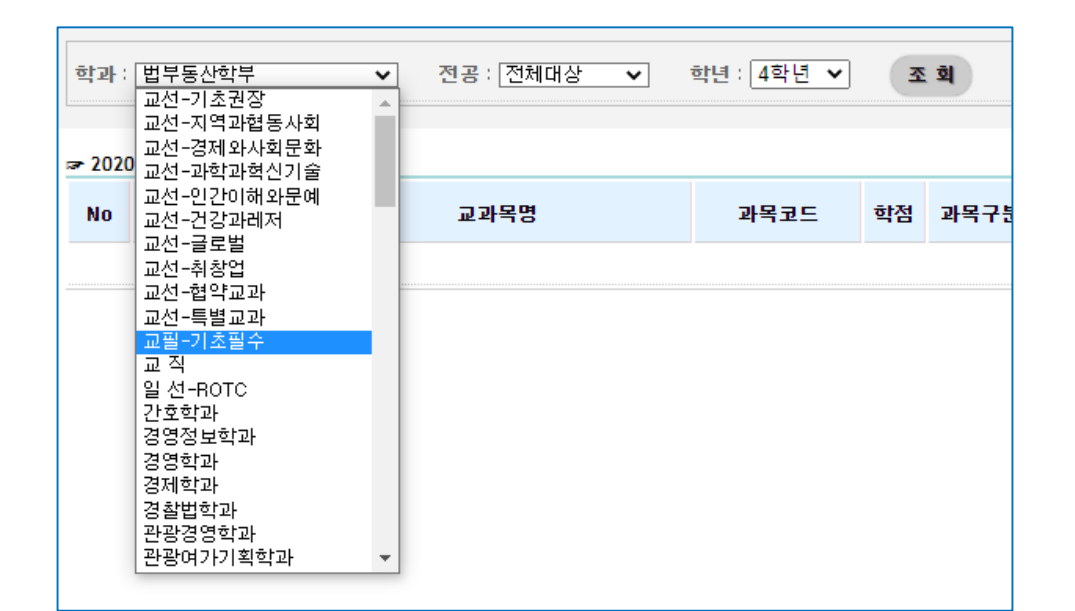

■ 교양과목도 교과목명을 클릭하면 수업계획서를 조회할 수 있습니다.

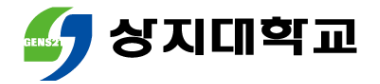

# 3.수강신청 홈페이지를 통한 수강신청 방법

#### ■ 메뉴 상단에서 [수강신청]을 클릭합니다.

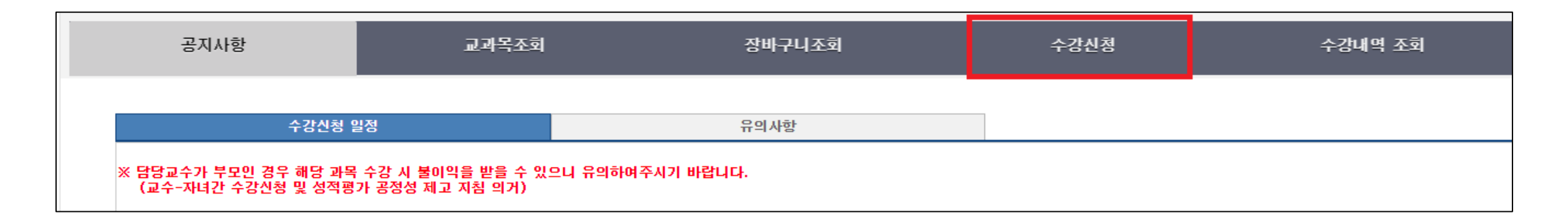
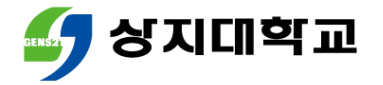

- 첫 화면은 [장바구니]로 세팅됩니다.
- 장바구니에 다음 과목 중 수강희망과목은 [신청]을 누릅니다.

| 카테고 | 리장바구니 |    | <b>조 회</b>  |         |    |      |    |          |          |     |     |       |        |              |    |    |               |    |
|-----|-------|----|-------------|---------|----|------|----|----------|----------|-----|-----|-------|--------|--------------|----|----|---------------|----|
| No  | 구분    | 학년 | 교과목명        | 과목코드    | 학점 | 과목구분 | 시간 | 이론<br>시간 | 실습<br>시간 | 교원명 | 이러닝 | 강좌시간  | 강의실    | 담당교수<br>평가점수 | 정원 | 여석 | 타학과수강<br>가능여부 | 신청 |
| 1   | 교선    | 전체 | 3D프린팅의이해와활용 | 06121 - | 2  | 이론   | 2  | 2        | 0        |     |     | 윌7, 8 | 예지-207 |              | 10 | 10 |               | 신청 |
| 2   | 교선    | 전체 | 사이버토익       | 03609 - | 2  | 이론   | 2  | 2        | 0        |     |     |       |        |              | 10 | 10 |               | 신청 |
|     |       |    |             |         |    |      |    |          |          |     |     |       |        |              |    |    |               |    |

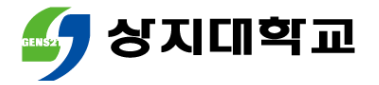

- 수강신청이 완료되면, 하단 수강신청 내역에서 수강신청과목을 확 인할 수 있습니다.
- 수강취소를 하고 싶다면, [삭제]버튼을 눌러주세요.

| ☞ 수강신청 | 수강신청 내역 신청과목수(2) 신청학점(4) |      |    |       |             |    |      |    |          |          |     |         |        |              |    |    |
|--------|--------------------------|------|----|-------|-------------|----|------|----|----------|----------|-----|---------|--------|--------------|----|----|
| No     | 재수강                      | 개설학과 | 구분 | 과목코드  | 교과목명        | 학점 | 과목구분 | 시간 | 이론<br>시간 | 실습<br>시간 | 교수명 | 요일 및 교시 | 강의실    | 담당교수<br>평가점수 | 비고 | 삭제 |
| 1      |                          |      | 교선 | 06121 | 3D프린팅의이해와활용 | 2  | 이론   | 2  | 2        | 0        |     | 윌7, 8   | 예지-207 |              |    | 삭제 |
| 2      | 재수강                      |      | 교선 | 03609 | 사이버토익I      | 2  | 이론   | 2  | 2        | 0        |     |         |        |              |    | 삭제 |
|        |                          |      |    |       |             |    |      |    |          |          |     |         |        |              |    | -  |

■ '재수강'인 과목은 좌측에 '재수강'이라고 표시됩니다.

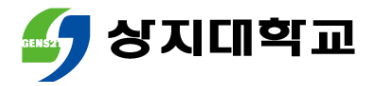

 장바구니에 넣은 과목이 아닌 경우 좌측 상단 [카테고리] 클릭 후 '개설과목'으로 변경하여 조회합니다.

| 카테<br>☞ 개설과 | 사테고: '개별과목 ↓<br>중비구나<br>개설과목 내역 과목코드-분반: 신정 |    |             |            |    |       |    |          |          |     |     |          |                  |              |    |    |               |    |
|-------------|---------------------------------------------|----|-------------|------------|----|-------|----|----------|----------|-----|-----|----------|------------------|--------------|----|----|---------------|----|
| No          | 구분                                          | 학년 | 교과목명        | 과목코드       | 학점 | 과목구분  | 시간 | 이론<br>시간 | 실습<br>시간 | 교원명 | 이러닝 | 강좌시간     | 강의실              | 담당교수<br>평가점수 | 정원 | 여석 | 타학과수강<br>가능여부 | 신청 |
| 1           | 전선                                          | 3  | 관광교수법       | 04615 - 01 | 3  | 이론및실습 | 3  | 2        | 1        |     |     | 화1, 2, 3 | 미래-509           |              | 20 | 20 | 불가            | 신청 |
| 2           | 전선                                          | 3  | 관광기업인적자원관리론 | 07476 - 01 | 3  | 이론    | 3  | 3        | 0        |     |     | 수7 목8, 9 | 동악-3108, 동악-3105 |              | 30 | 30 | 가능            | 신청 |

- 수강희망과목은 [신청]버튼을 눌러서 수강신청합니다.
- 교양, 타학년 전공, 타학과 전공과목은 [학과],[전공],[학년] 등을 세팅하여 조회하여, 수강신청합니다.

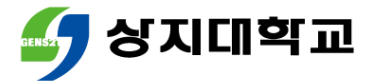

#### 상단 메뉴 [수강내역 조회]를 클릭하면 수강신청한 과목을 확인할 수 있습니다.

|        | 공지사항 교과목조회 |               | 장바구니조회 | 장바구니조회 수강신청 |             |    |      | 수강내역 3 | হই       |          |     |         |        |              |       |
|--------|------------|---------------|--------|-------------|-------------|----|------|--------|----------|----------|-----|---------|--------|--------------|-------|
| ☞ 수강신청 | 내역 신청과·    | 목수(2) 신청학점(4) | )      |             |             |    |      |        |          |          |     |         |        |              | 시간표조회 |
| No     | 재수강        | 개설학과          | 구분     | 과목코드        | 교과목명        | 학점 | 과목구분 | 시간     | 이론<br>시간 | 실습<br>시간 | 교수명 | 요일 및 교시 | 강의실    | 담당교수<br>평가점수 | 비고    |
| 1      |            |               | 교선     | 06121 -     | 3D프린팅의이해와활용 | 2  | 이론   | 2      | 2        | 0        |     | 월7, 8   | 예지-207 |              |       |
| 2      | 재수강        |               | 교선     | 03609       | 사이버토익I      | 2  | 이론   | 2      | 2        | 0        |     |         |        |              |       |

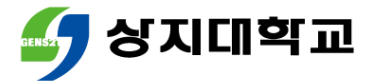

#### 우측 상단 [시간표 조회]를 클릭하면 수강신청과목 시간표를 확인 할 수 있습니다.

| ☞ 수강신청           | 내역 신청과               | 목수(2) 신청학점(4                 | )                     |                    |              |         |               |                |                       |                |          |          |     |         |       |              |    | 시간표3 |
|------------------|----------------------|------------------------------|-----------------------|--------------------|--------------|---------|---------------|----------------|-----------------------|----------------|----------|----------|-----|---------|-------|--------------|----|------|
| No               | 재수강                  | 개설학과                         | 구분                    | 과목코드               |              | 교과목명    |               | 학점             | 과목구분                  | 시간             | 이론<br>시간 | 실습<br>시간 | 교수명 | 요일 및 교시 | 강의실   | 담당교수<br>평가점수 | 비고 |      |
| 1                |                      |                              | 교선                    | 06121 -            | 3D프린팅        | 팀의이해와활용 |               |                | 2                     | 이론             | 2        | 2        | 0   |         | 월7, 8 | 예지-207       |    |      |
| 2                | 재수강                  |                              | 교선                    | 03609              | 사이버트         | 의       |               |                | 2                     | 이론             | 2        | 2        | 0   |         |       |              |    |      |
| ** 전학7<br>** 수강프 | 까지 이수과목<br> 람 수록 교양성 | 확인 후 수강신청 해0<br> 택과목 수강제한 필독 | : 합(중복 수강<br>각 한과(전공) | 금지) 🍠 시간표<br>에서 개설 | E 조희 - Chror | ne      |               |                |                       |                | -        |          | ×   |         |       |              |    |      |
|                  |                      |                              |                       | 🗎 sug              | ang.sangji.a |         | tud/sugang?at | tribute=time_t | able                  |                |          |          |     |         |       |              |    |      |
|                  |                      |                              |                       | 학번 :               | 4            | 성명 :    | 2021년         | 1학기 강의시        | <b>간표</b><br>출력시간 : 2 | 021-01-12 19:3 | 0:24     | Print    | Â   |         |       |              |    |      |
|                  |                      |                              |                       | 교시                 | 월            | 화       | ÷             | 목              | 금                     | 토              |          | 일        |     |         |       |              |    |      |
|                  |                      |                              |                       | 0                  |              |         |               |                |                       |                |          |          |     |         |       |              |    |      |
|                  |                      |                              |                       | 1                  |              |         |               |                |                       |                |          |          |     |         |       |              |    |      |
|                  |                      |                              |                       | 2                  |              |         |               |                |                       |                |          |          |     |         |       |              |    |      |
|                  |                      |                              |                       | 3                  |              |         |               |                |                       |                |          |          |     |         |       |              |    |      |
|                  |                      |                              |                       |                    |              |         |               |                |                       |                |          |          |     |         |       |              |    |      |
|                  |                      |                              |                       | 4                  |              |         |               |                |                       |                |          |          | - 4 |         |       |              |    |      |
|                  |                      |                              |                       | 5                  |              |         |               |                |                       |                |          |          |     |         |       |              |    |      |
|                  |                      |                              |                       | 6                  |              |         |               |                |                       |                |          |          |     |         |       |              |    |      |
|                  |                      |                              |                       | 7                  |              |         |               |                |                       |                |          |          |     |         |       |              |    |      |
|                  |                      |                              |                       |                    | 해와활용         |         |               |                |                       |                |          |          |     |         |       |              |    |      |
|                  |                      |                              |                       | 8                  | 예시-207       |         |               |                |                       |                |          |          |     |         |       |              |    |      |

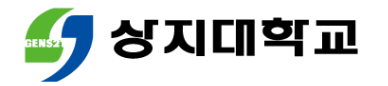

## 기종에 따라 다음 방법으로 수강신청 어플을 설치합니다.

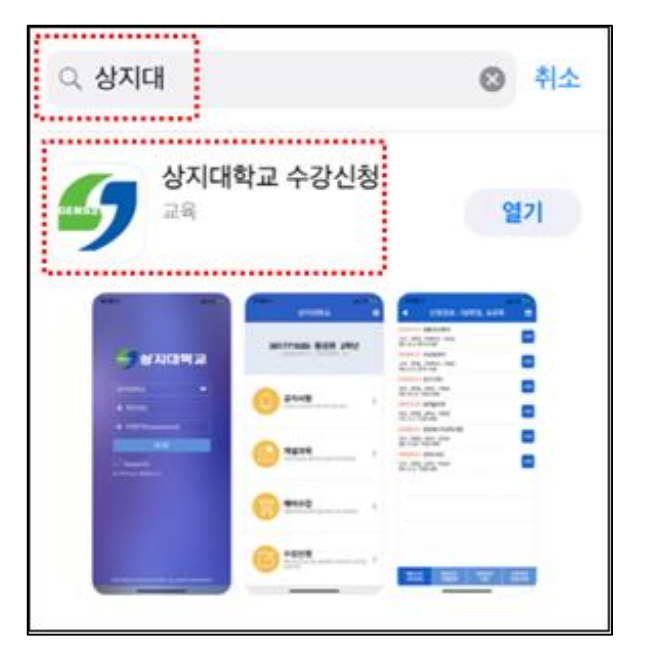

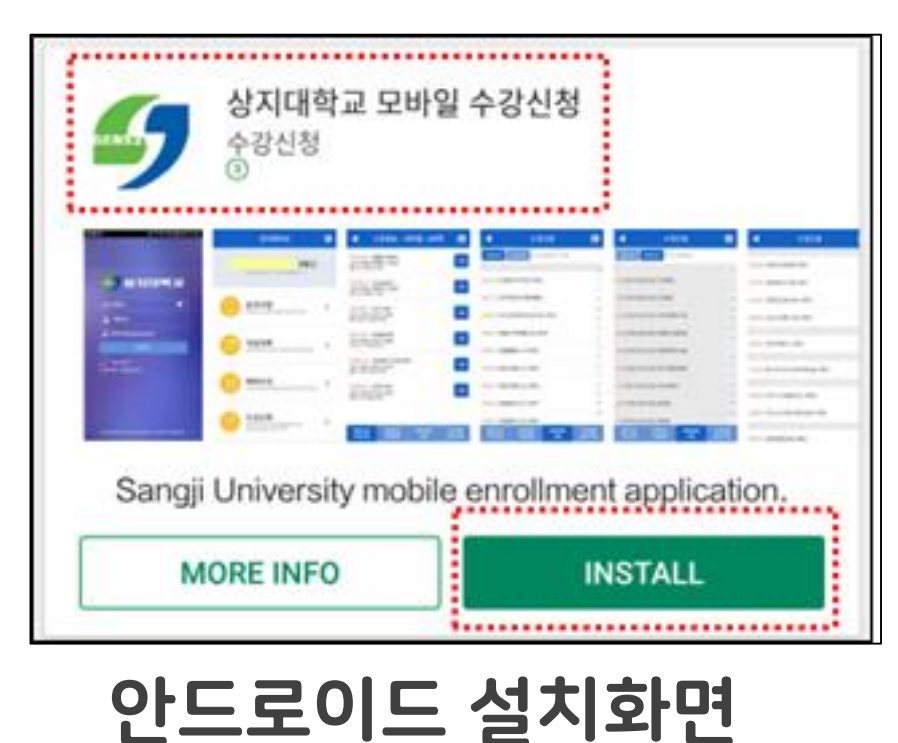

los 설치 화면 (아이폰 등)

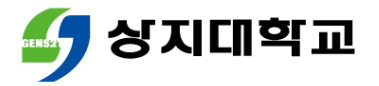

수강신청 모바일앱에 로그인합니
 학산 또는 비밀번호를 잊은 경우
 다.
 학사지원팀으로 문의해주세요.

| GENS21    |          |   |
|-----------|----------|---|
| 상지대학교     |          | - |
| 上 학번(ID)  |          |   |
| 🔒 비밀번호(pa | issword) |   |
|           | 로그인      |   |

0382~0383

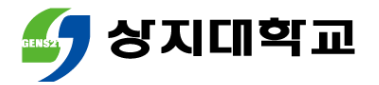

• [개설과목]으로 접속합니다.

| <b>공지사항</b><br>모바일 수강신청 사용 유의사항 조회  | > |
|-------------------------------------|---|
| <b>개설과목</b><br>개설과목조회,예비수강조회,수강신청조회 | > |
| 에비수강<br>예비수강신청 및 삭제                 | > |
| 수강신청<br>수강신청 및 삭제, 폐강대체 수강신청        | > |

[개설강좌]는 과목명이나 과목코
 드로 교과목을 조회할 수 있습니다.

| 개설강좌                    | 학과강좌     | Q, 과목명(코드) 입력 |   |
|-------------------------|----------|---------------|---|
| #                       |          |               |   |
| 06286 2D디자              | 털디자인 2흐  | t년            | # |
| <mark>03931</mark> 3D게임 | 님프로그래밍실  | 실습 4학년        | L |
| <mark>06688</mark> 3D만호 | 가기초작법 2혁 | 년             |   |

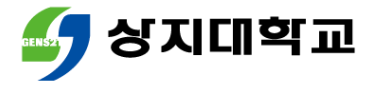

• [학과강좌]는 교양과목 영역이나 전공과목 학과로 조회할 수 있습니다.

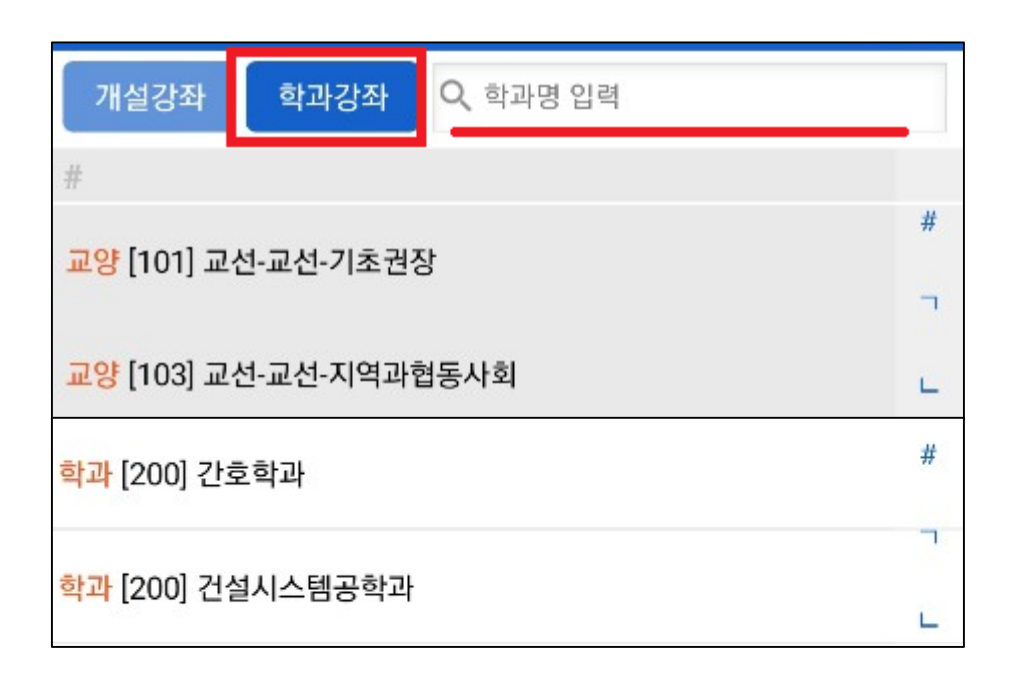

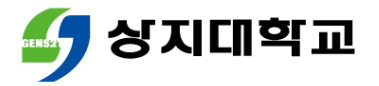

 과목명을 클릭하면 분반별 정보를
 담당교수 미배정 등의 사유로 수업 확인할 수 있습니다.
 계획서가 미입력 상태일 수 있습니

다.

 [강의계획서]를 클릭하면 수업계 획서를 확인할 수 있습니다.

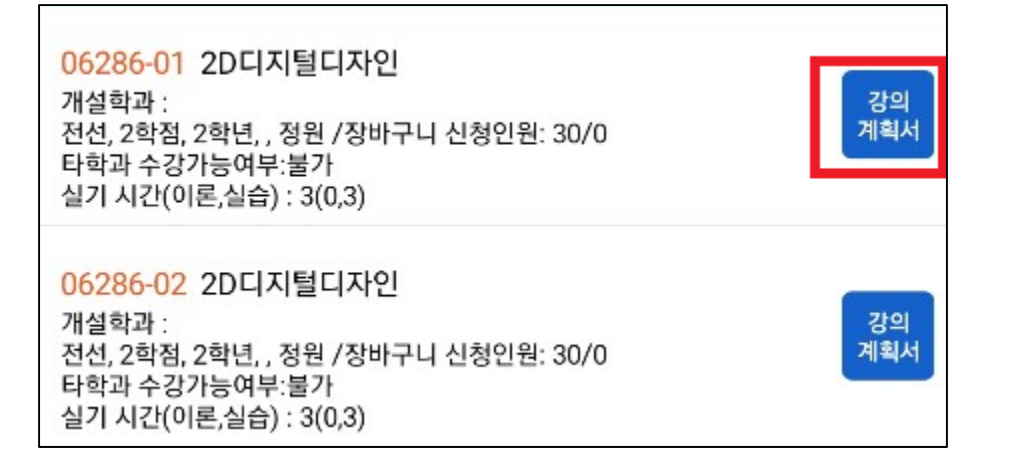

|          |                      |             | 수              | 0 <sup>E</sup> | 넙기            | 1       | 힉        | 서        |          |                      |                   |                    |
|----------|----------------------|-------------|----------------|----------------|---------------|---------|----------|----------|----------|----------------------|-------------------|--------------------|
| 2021     | 학년도                  | 1학기         |                |                |               |         |          |          |          |                      |                   |                    |
| 교과목      | 국문                   |             |                |                | 2             | 2DC     | 지        | 보디지      | 12       |                      |                   |                    |
| 명        | 영문                   |             |                |                | 20            | DD      | gita     | al De    | sig      | n                    |                   |                    |
| 교과목      |                      | 학과          |                | ā              | ŧ년            | 학       | 점        | 시        | <u>r</u> | 이수 <sup>-</sup><br>분 | 구 교과목             | ¦코드/분<br>반         |
| 구분       | 시각영                  | 상디자인        | 학과             | 박과 2           |               |         | 2        | 3        |          | 전공(<br>택             | 년<br>062          | 86/01              |
|          | 88                   | <u>응</u> 역량 | Ę              | 통합역령           |               |         |          | 소통       | 역량       |                      | 자기발               | 견역랑                |
| 핵심역<br>량 | 전문성<br>강화역<br>량<br>γ | 현장적<br>용역량  | 창의<br>문제<br>결역 | 적<br>해<br>량    | 융합<br>사고<br>링 | 적<br> 역 | 자:<br>현( | 기표<br>역량 | 소        | .통역<br>량             | 자기주<br>도적학<br>습역량 | 정서 및<br>신체관<br>리역량 |
| 전공역<br>량 | Į                    | 면집디자인       |                | 법미             | 디어            | 디자      | 1인,      | 영상       | 디;       | 자인, /                | 시각디자              | 인                  |
|          | 성명                   |             |                | 1              | 휴대<br>폰       |         |          |          |          |                      |                   |                    |

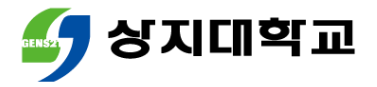

• [수강신청]을 클릭합니다.

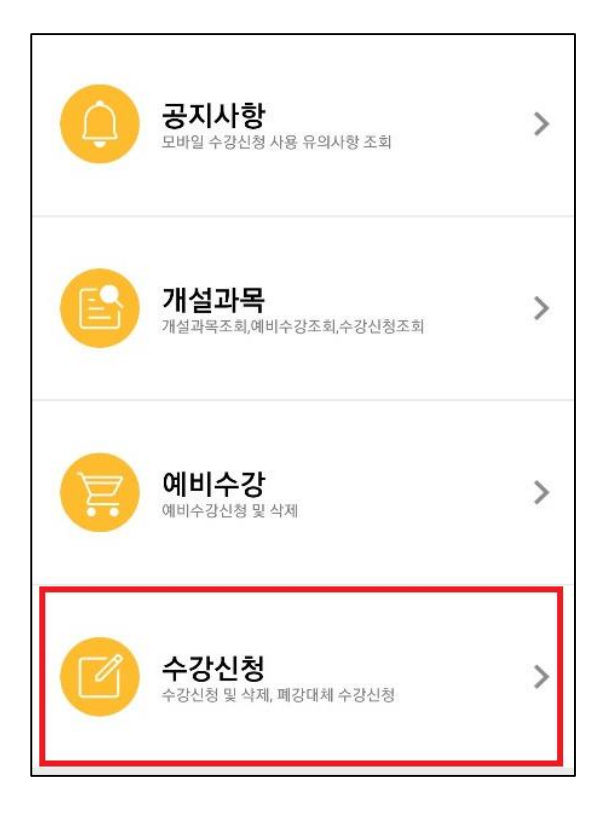

- 첫 화면은 장바구니 내역입니다.
- 장바구니에 담은 과목의 [신청]버
  튼을 누르세요.

|                                                          | 신청정보 : 4                                  | 학점, 2과목    | f 🛗           |
|----------------------------------------------------------|-------------------------------------------|------------|---------------|
| 03609 사이<br>Y, 고선, 2학점, 전차<br>이론 시간(이론,실원                | 버토익 <br> 학년, : · · · · · ·<br>音) : 2(2,0) |            | 신청            |
| 06121 3D프<br>교선, 2학점, 전체희<br>월7, 8 예지-207<br>이론 시간(이론,실원 | :린팅의이해와활용<br>년, :<br>音) : 2(2,0)          |            | 신청            |
| 예비수강<br>내역조회                                             | 강좌코드<br>직접입력                              | 강좌조회<br>신청 | 수강내역<br>조회,삭제 |

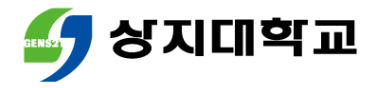

- 하단 [수강내역 조회,삭제]를 클릭
  과목정보의 'Y'는 재수강과목입니 합니다.
- 수강신청 내역을 확인합니다.

|                                                                       | 신청정보 : 4                        | 학점, 2과독    | i 🗎           |
|-----------------------------------------------------------------------|---------------------------------|------------|---------------|
| 03609-05 사이<br>개설학과 :<br>Y, 교선, 2학점, 전차<br>이론 시간(이론,실물                | 버토익 <br> 학년,<br>냨) : 2(2,0)     |            | 삭제            |
| 06121-02 3D프<br>개설학과 :<br>교선, 2학점, 전체학<br>월7, 8 예지-207<br>이론 시간(이론,실원 | 프린팅의이해와활용<br>ŀ년,<br>승) : 2(2,0) |            | 삭제            |
| 예비수강<br>내역조회                                                          | 강좌코드<br>직접입력                    | 강좌조회<br>신청 | 수강내역<br>조회,삭제 |

수강취소를 희망하는 경우 [삭제]
 버튼을 눌러주세요.

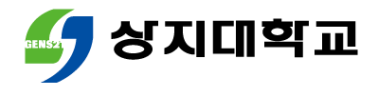

장바구니에 넣지 못한 과목의 과목
 과목코드와 분반을 모르는 경우
 코드와 분반을 아는 경우 [강좌코 [강좌조회 신청]을 통해 과목을 조
 드 직접입력]을 통해 수강신청해
 회하여 수강신청해주세요.
 주세요.

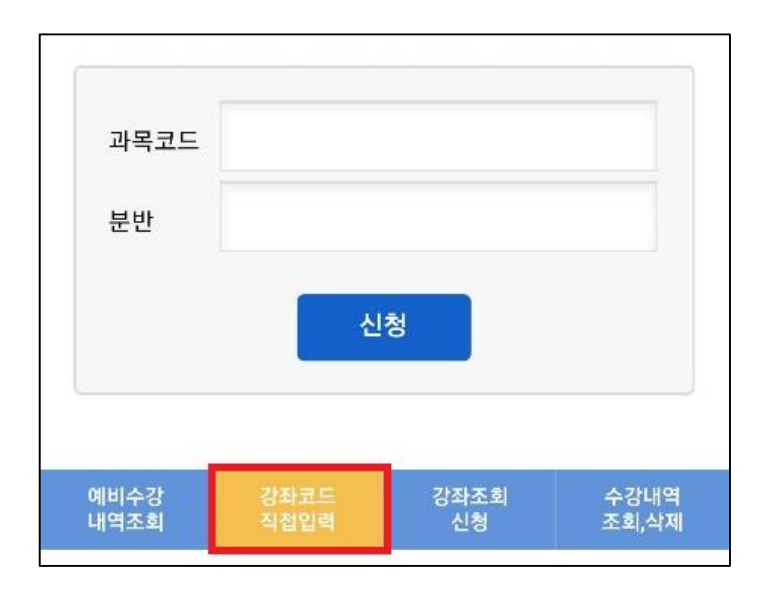

| 개설강좌                     | 학과강좌 🔍 교     | 남목명(코드) 입력 |               |
|--------------------------|--------------|------------|---------------|
| #                        |              |            |               |
| 06286 2D디지털              | 디자인 2학년      |            | #             |
|                          |              |            | ٦.            |
| <mark>03931</mark> 3D게임프 | 로그래밍실습 4학    | 년          | С.            |
| <mark>06688</mark> 3D만화기 | 초작법 2학년      |            |               |
| <mark>06498</mark> 3D스튜디 | 오 4학년        |            | 2             |
| 예비수강<br>내역조회             | 강좌코드<br>직접입력 | 강좌조회<br>신청 | 수강내역<br>조회,삭제 |
|                          |              |            |               |

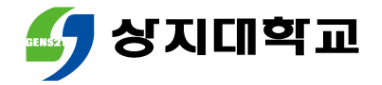

# 우측 상단의 달력 그림을 클릭하면 수강신청과목의 시간표를 확인할 수 있습니다.

| •                      | 수강신청              |          |
|------------------------|-------------------|----------|
| 개설강좌                   | 학과강좌 🔍 과목명(코드) 입력 |          |
| #                      |                   |          |
|                        |                   | #        |
| 06286 2DE              | 지털디자인 2학년         | -        |
| <mark>03931</mark> 3D게 | 임프로그래밍실습 4학년      | -<br>-   |
| <mark>06688</mark> 3D만 | 화기초작법 2학년         | <b>-</b> |
| <mark>06498</mark> 3D스 | 튜디오 4학년           | 2        |

| 4  |       | 수 | 강신청 | 형 시간 | 丑 |   |   |
|----|-------|---|-----|------|---|---|---|
| 교시 | 월     | 화 | 수   | 목    | 금 | 토 | 일 |
| 0  |       |   |     |      |   |   |   |
| 1  |       |   |     |      |   |   |   |
| 2  |       |   |     |      |   |   |   |
| 3  |       |   |     |      |   |   |   |
| 4  |       |   |     |      |   |   |   |
| 5  |       |   |     |      |   |   |   |
| 6  |       |   |     |      |   |   |   |
| 7  | 3D프린팅 |   |     |      |   |   |   |
| 8  | 활용    |   |     |      |   |   |   |
| 9  |       |   |     |      |   |   |   |

## • 학사경고를 2회 이상 받고도 학습교육지도를 이수하지 않은 학생은 학기당 15학점(4학년은 12학점) 이상 수강신청할 수 없습니다.

☞ 학생행복팀 : 033)738-7527 또는 033)738-7530

## 확인하여 불이익을 받지 않도록 합니다.

수강신청 시 성적장학, 국가장학 등의 내용은 해당 부서에서 반드시

## 6.유의사항

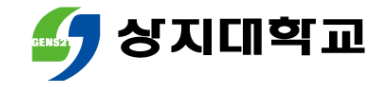

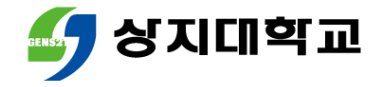

# 7.참고사항

- 2020년에 제작한 수강신청방법 안내영상 링크를 첨부하오니 참고 해주세요.
- 2020년 수강신청방법 안내영상 바로가기

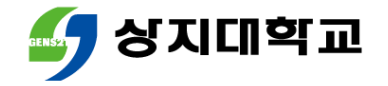

# 상지대학교 수강신청방법 안내서

## 폐강 대체수강신청 방법

#### - 유의사항

#### 모바일앱을 통한 폐강 대체수강신청 방법

## - 수강신청 홈페이지를 통한 폐강 대체수강신청 방법

## - 폐강 대체수강신청이란?

## 목차

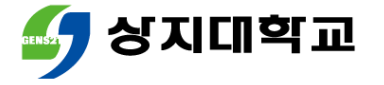

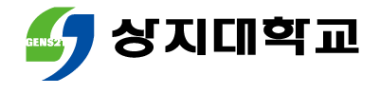

# 1.폐강 대체수강신청이란?

 수강과목 중 폐강이 발생하는 경우 다른 과목을 대체로 수강신청할 수 있습니다.

 폐강 대체수강신청은 신청학점 범위 내에서 진행할 수 있습니다.
 (예시:폐강과목이 2학점인 경우 1~2학점 교과목만 대체수강신청 가능)

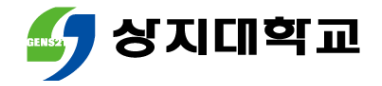

# 1.폐강 대체수강신청이란?

#### • 폐강 기준은 다음과 같습니다.

| 이ㅅㄱㅂ | ㅅ가저이   | 폐강기준(수 <sup>:</sup>           | 강인원 기준)                     |
|------|--------|-------------------------------|-----------------------------|
| 이구구도 | 구성성전   | 주간                            | 야간/제2외국어                    |
|      | 40명 이상 | 20명 미만                        | 10명 미만                      |
| 교양   | 26~39명 | 50% 미만                        | 30% 미만                      |
|      | 25명 이하 | 10명 미만                        | 7명 미만                       |
| 전공   | -      | 10명<br>〇 단, 해당전공(학과) 학년별 재학생의 | 미만<br>20% 이상 수강신청한 경우 폐강 제외 |
| 교직   | 50명    | 폐강<br>〇 단, 교직이수자가             | 제외<br>없는 경우 폐강 가능           |

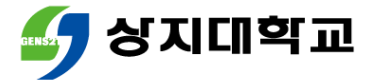

- 수강신청 홈페이지에 로그인합니다.
- 상단 메뉴에서 [폐강대체수강]을 클릭합니다.

| 공지사항 | 교과목조회 | 장바구니조회 | 폐강대체수강 | 수강내역 조회 |
|------|-------|--------|--------|---------|
|      |       |        |        |         |

#### • 하단 [수강신청 내역]에서 폐강강좌의 학점을 확인합니다.

| ☞ 수강신청 | 수강신청 내역 신청과목수(0) 신청학점(0) |      |    |         |                     |    |      |    |          |          |     |         |     |              |    |    |
|--------|--------------------------|------|----|---------|---------------------|----|------|----|----------|----------|-----|---------|-----|--------------|----|----|
| No     | 재수강                      | 개설학과 | 구분 | 과목코드    | 교과목명                | 학점 | 과목구분 | 시간 | 이론<br>시간 | 실습<br>시간 | 교수명 | 요일 및 교시 | 강의실 | 담당교수<br>평가점수 | 비고 | 삭제 |
| 1      |                          |      | 교선 | 06121 - | -●●●의 <del>이해</del> | 2  | 이론   | 2  | 2        | 0        |     |         |     |              | 폐강 |    |

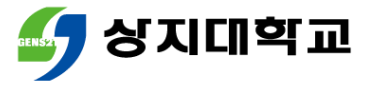

- 대체 수강신청을 희망하는 과목을 선택 후 학점을 확인합니다.
- 신청학점 범위 내에서는 대체 수강신청을 진행할 수 있습니다.

| 카테그   | 카테고리: 개설과목 ✓ 학과: 교선-과학과혁신기술 ✓ 전공: 전체대상 ✓ 학년: 전학년 ✓ 조 회 |       |         |         |    |      |    |          |          |     |     |      |     |              |    |    |               |    |
|-------|--------------------------------------------------------|-------|---------|---------|----|------|----|----------|----------|-----|-----|------|-----|--------------|----|----|---------------|----|
| ☞ 개설과 | 목 내역                                                   | 과목코드- | 분반: - 신 | 청       |    |      |    |          |          |     |     |      |     |              |    |    |               |    |
| No    | 구분                                                     | 학년    | 교과목명    | 과목코드    | 학점 | 과목구분 | 시간 | 이론<br>시간 | 실습<br>시간 | 교원명 | 이러닝 | 강좌시간 | 강의실 | 담당교수<br>평가점수 | 정원 | 여석 | 타학과수강<br>가능여부 | 신청 |
| 1     | 교선                                                     | 전체    |         | 06121 - | 2  | 이론   | 2  | 2        | 0        |     |     |      |     |              |    |    |               | 신청 |
| 2     | 교선                                                     | 전체    |         | 06121 - | 2  | 이론   | 2  | 2        | 0        |     |     |      |     |              |    | 0  |               | 폐강 |

• 하단 [수강신청 내역]에서 대체수강신청강좌를 확인할 수 있습니다.

| ☞ 수강신청 | 내역 신청과 | 목수(1) 신청학점(2) |    |         |      |    |      |    |          |          |     |         |     |              |      |    |
|--------|--------|---------------|----|---------|------|----|------|----|----------|----------|-----|---------|-----|--------------|------|----|
| No     | 재수강    | 개설학과          | 구분 | 과목코드    | 교과목명 | 학점 | 과목구분 | 시간 | 이론<br>시간 | 실습<br>시간 | 교수명 | 요일 및 교시 | 강의실 | 담당교수<br>평가점수 | 비고   | 삭제 |
| 1      |        |               | 교선 | 06121 - |      | 2  | 이론   | 2  | 2        | 0        |     |         |     |              | 대체신청 | 삭제 |

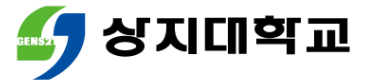

### • 신청학점 범위를 초과하면 다음과 같이 수강신청이 불가합니다.

|             |                    |                       |                             |            | _    | sugang.san | gji.ac.kr | 내용:      |          |     |     |      |        |              |    |     |               |    |  |
|-------------|--------------------|-----------------------|-----------------------------|------------|------|------------|-----------|----------|----------|-----|-----|------|--------|--------------|----|-----|---------------|----|--|
|             | 공자                 | 사항                    | <u></u>                     | 바목조회       |      | 폐강대체 신청    | 형 가능 학    | 점을 초:    | 과했습니     | 다.  |     | 감    | 수강내역 조 | হ্য          |    | 관리자 |               |    |  |
| 카테<br>☞ 개설3 | 고리 : [개설과<br>박목 내역 | 목 <b>&gt;</b><br>과목코드 | 학과: 교선-과학과혁신기술<br>·분반: - 신경 | ▼ 전공:<br>청 | 전체대는 |            |           |          |          |     | 확인  |      |        |              |    |     |               |    |  |
| No          | 구분                 | 학년                    | 교과목명                        | 과목코드       | 학점   | 과목구분       | 시간        | 이론<br>시간 | 실습<br>시간 | 교원명 | 이러닝 | 강좌시간 | 강의실    | 담당교수<br>평가점수 | 정원 | 여석  | 타학과수강<br>가능여부 | 신청 |  |
| 1           | 교선                 | 전체                    |                             |            | 2    | 이론         | 2         | 2        | 0        |     |     |      |        |              |    |     |               | 신청 |  |
| 2           | 교선                 | 전체                    |                             |            | 2    | 이론         | 2         | 2        | 0        | i   |     |      |        |              |    |     |               | 폐강 |  |
| З           | 교선                 | 전체                    |                             |            | 3    | 실습         | 3         | 0        | 3        |     |     |      |        |              |    |     |               | 신청 |  |
| 4           | 교선                 | 전체                    |                             |            | 3    | 실습         | 3         | 0        | 3        | i   |     |      |        |              |    |     |               | 신청 |  |

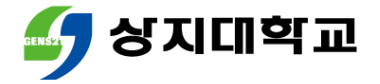

- 수강신청 모바일앱에 로그인합 니다.
- 폐강 대체 신청가능학점을 확인 후
  [수강신청]을 클릭합니다.

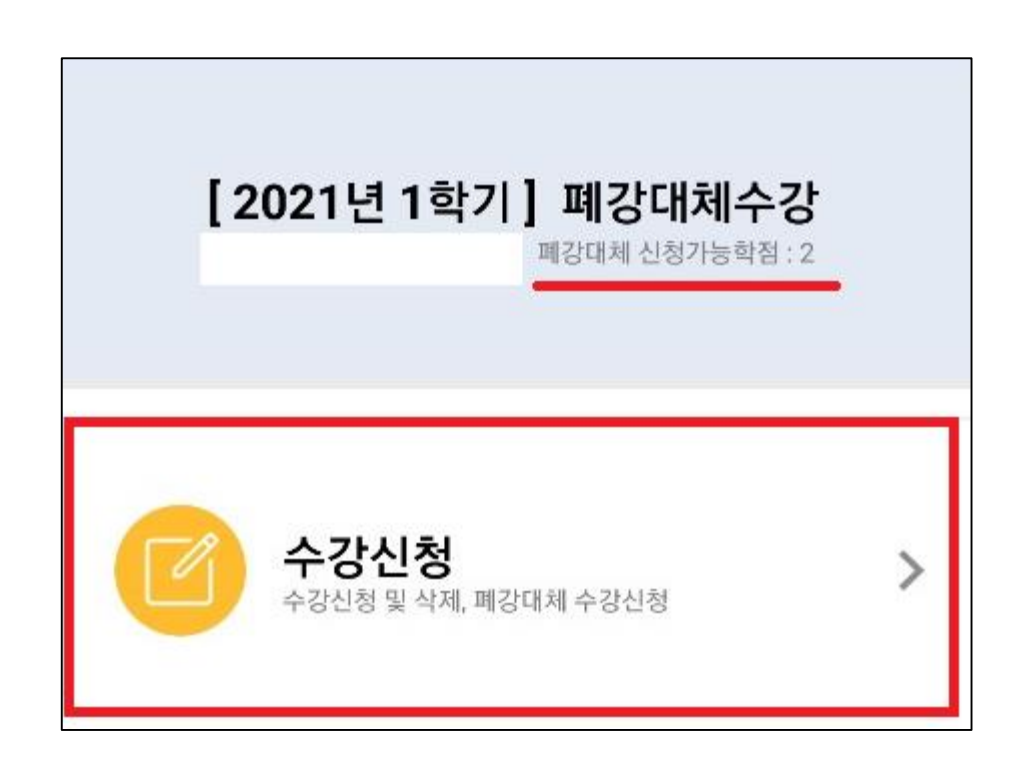

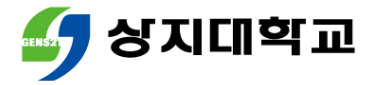

#### 수강신청 희망과목을 검색 후 수강신청을 진행합니다.

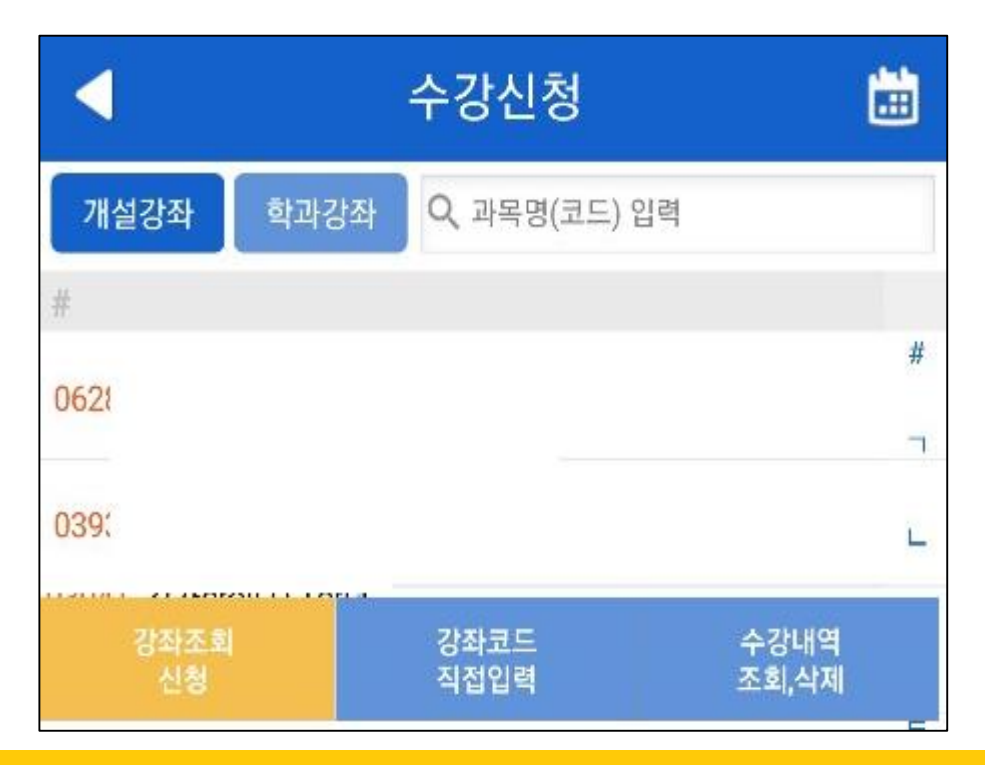

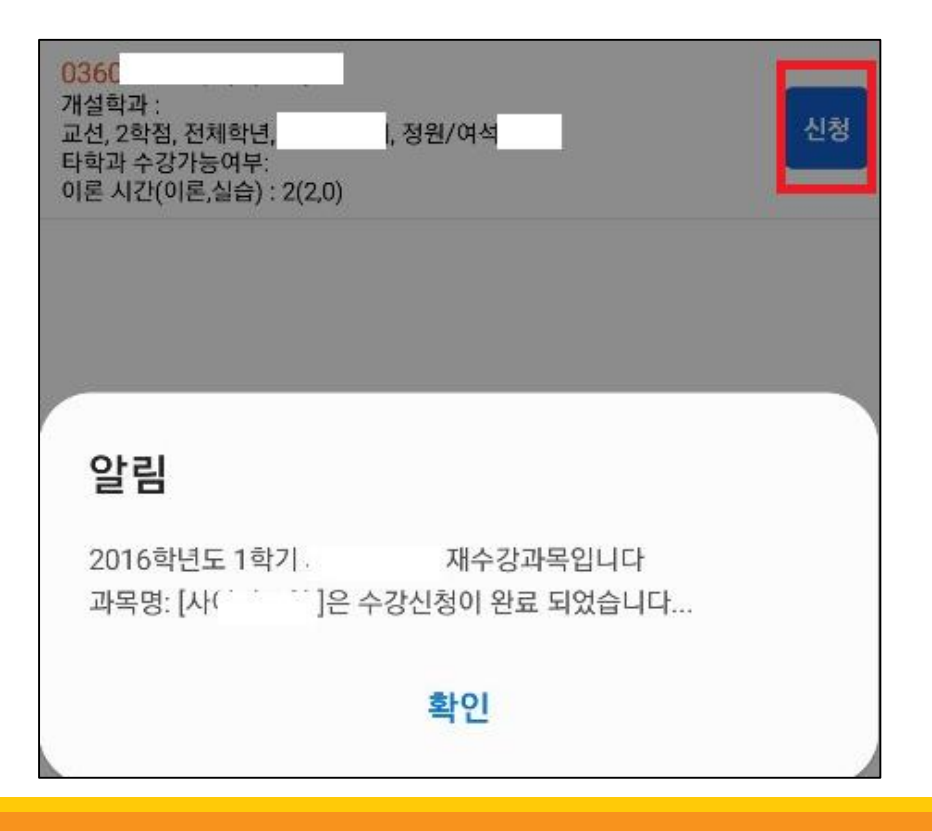

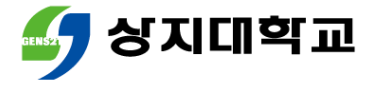

# 하단 [수강내역 조회, 삭제]를 클 릭 후 수강신청내역을 조회합니다.

| ◀ 신청                                             | 정보 : 2학점, 1    | 과목 🛗          |
|--------------------------------------------------|----------------|---------------|
| <mark>036(</mark><br>개설학과 :<br>Y, 교선, 2학점, 전체학년, | (폐강대체 수강)<br>o | 삭제            |
| 이돈 시간(이돈,실습) : 2(2                               | 0)             |               |
| <mark>0612</mark><br>개설학과 :<br>교선, 2학점, 전체학년,    | š(폐강)          |               |
| 이론 시간(이론,실습) : 2(2                               | 0)             |               |
| 강좌조회<br>신청                                       | 강좌코드<br>직접입력   | 수강내역<br>조회,삭제 |

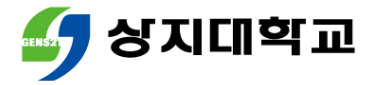

 신청학점 범위를 초과하여 수강신 청하는 것은 다음과 같이 불가합니 다.

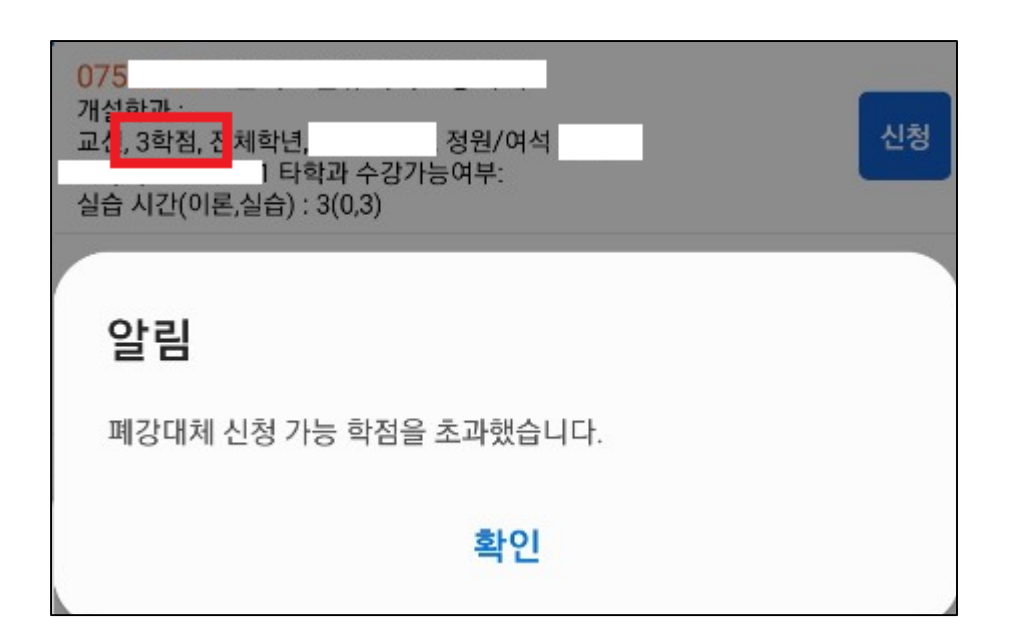

# 4.유의사항

- 폐강 강좌는 수강신청변경기간이 지나고 폐강확정일에 공지됩니다.
- 폐강 대체수강신청을 진행하지 않으면, 폐강 교과목을 제외한 과목
  이 최종 수강신청학점으로 인정됩니다.
- 졸업, 장학, 학자금 대출 등에서 수강신청학점으로 인하여 불이익이 발생할 수 있으므로 해당 사항을 꼭 확인해주세요.

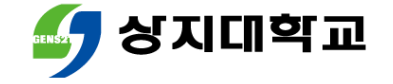

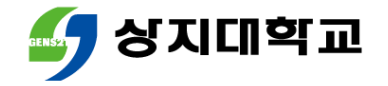

# 상지대학교 수강신청방법 안내서

## 수강과목취소 신청방법

### • 유의사항

### 모바일앱을 통한 수강과목취소 신청 방법

## 수강신청 홈페이지를 통한 수강과목취소 신청 방법

## • 수강과목취소 신청이란?

## 목차

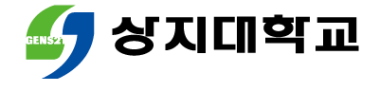

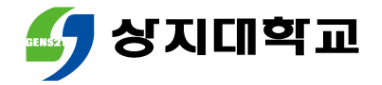

# 1.수강과목취소 신청이란?

 수강신청과목 중 수강취소를 희망하는 경우 <u>소정기간 내</u>에 취소 신 청을 할 수 있습니다.

• 수강과목취소 확정은 수강과목취소 신청기간 이후 진행됩니다.

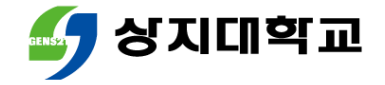

# 1.수강과목취소 신청이란?

#### • 수강과목취소는 다음의 요건에 모두 충족하는 경우 가능합니다.

| 구분    | 취소 과목 수    | 취소 후 잔여학점                                                                                                    |
|-------|------------|----------------------------------------------------------------------------------------------------|
| 1~3학년 |            | 15학점 이상일 때 가능                                                                                                    |
| 4학년   | 2과목 이내로 가능 | 취소 후 잔여학점이 다음과 같을 때 취소 가능<br>① 12학점 이상<br>② 최종학기인 경우 9학점 이상<br>③ 졸업에 필요한 학점을 모두 충족한 경우 3학점 이상<br>④ 학점 미달로 졸업이 보류된 경우 미달된 학점 이상 |

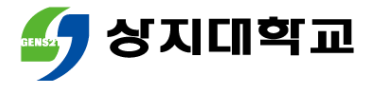

## 2.수강신청 홈페이지를 통한 수강과목취소신청방법

#### 수강신청 홈페이지 로그인 후 메뉴 상단의 [수강취소]를 클릭해주 세요.

| 공지사항 | 교과목조회 | 장바구니조회   | 수강취소 | 수강내역 조회 |
|------|-------|----------|------|---------|
|      | 치이저   | ୦ ୦ ଅନ୍ୟ |      |         |
| 782  | ö 20  | ㅠㅋ까방     |      |         |

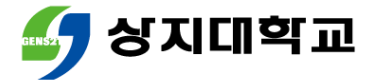

## 2.수강신청 홈페이지를 통한 수강과목취소신청방법

### 취소를 희망하는 과목의 [수강취소]버튼을 눌러주세요.

| 공지사항 교과목조회                                |     |      |    |      |   | ] 과목을 수강책 | 취소 하시겠습니까? |     |         | 수강내역 조회 | 관리자          |          |     |
|-------------------------------------------|-----|------|----|------|---|-----------|------------|-----|---------|---------|--------------|----------|-----|
| > 수강신청 내역 신청과목수(8) 신청학점(20) 취소 후 신청학점(20) |     |      |    |      |   |           | 확인         | 취소  |         |         |              |          |     |
| No                                        | 재수강 | 개설학과 | 구분 | 과목코드 |   | 교과목명      | 학점         | 교수명 | 요일 및 교시 | 강의실     | 담당교수<br>평가점수 | 수강취소 수강신 | ;신청 |
| 1                                         |     |      | 교선 | 06   |   |           | 2          |     |         |         |              | 수강취소     |     |
| 2                                         |     |      | 교선 | 07!  | Т |           | з          |     |         |         |              | 수강취소     |     |

#### • 취소과목을 수강하고 싶다면 기한 내에 [신청]버튼을 눌러주세요.

| ☞ 수강신청 내역 신청과목수(8) 신청학점(20) 취소 후 신청학점(18) |     |      |    |      |      |    |     |         |     |              |      |      |
|-------------------------------------------|-----|------|----|------|------|----|-----|---------|-----|--------------|------|------|
| No                                        | 재수강 | 개설학과 | 구분 | 과목코드 | 교과목명 | 학점 | 교수명 | 요일 및 교시 | 강의실 | 담당교수<br>평가점수 | 수강취소 | 수강신청 |
| 1                                         |     |      | 교선 | 061  |      | 2  |     |         |     |              |      | 신청   |
| 2                                         |     |      | 교선 | 075  |      | 3  |     |         |     |              | 수강취소 |      |

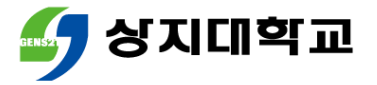

## 2.수강신청 홈페이지를 통한 수강과목취소신청방법

수강과목취소 후 잔여학점이 1~3학년은 15학점, 4학년은 12학점 등 이상인 경우에만 신청 가능합니다.

| 공지사항 교과목조회                              |     |      | 3학년은 수강학점을 15학점 이상 유지하셔야 합니다. |      |      |    |     |         |     |              |      |
|-----------------------------------------|-----|------|-------------------------------|------|------|----|-----|---------|-----|--------------|------|
| ☞ 수강신청 내역 신청과목수(3) 신청학점(7) 취소 후 신청학점(7) |     |      |                               |      |      | 확인 |     |         |     |              |      |
| No                                      | 재수강 | 개설학과 | 구분                            | 과목코드 | 교과목명 | 학점 | 교수명 | 요일 및 교시 | 강의실 | 담당교수<br>평가점수 | 수강취소 |
| 1                                       |     |      | 교선                            |      |      | 2  |     |         |     |              | 수강취소 |
| 2                                       |     |      | 교선                            |      |      | 3  |     |         |     |              | 수강취소 |

#### • 수강과목취소는 2과목 이내에서만 가능합니다.

| 공지사항 교과목조회<br>☞ 수강신청 내역 신청과용수(8) 신청학적 (20) 취소 홍 신청학정 (15) |     |      | ·조회<br>15) | 수강취소는 2과목 이내에서만 가능합니다. | 확인   |    |     |         |     |              |      |      |
|-----------------------------------------------------------|-----|------|------------|------------------------|------|----|-----|---------|-----|--------------|------|------|
| No                                                        | 재수강 | 개설학과 | 구분         | 과목코드                   | 교과목명 | 학점 | 교수명 | 요일 및 교시 | 강의실 | 담당교수<br>평가점수 | 수강취소 | 수강신청 |
| 1                                                         |     |      | 교선         | 06'                    |      | 2  | :   |         |     |              |      | 신청   |
| 2                                                         |     |      | 교선         | 07!                    |      | 3  | :   |         |     |              |      | 신청   |
| 3                                                         |     |      | 교선         | 07!                    |      | 2  |     |         |     |              | 수강취소 |      |

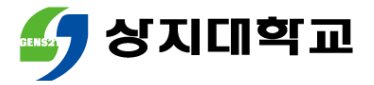

## 3.모바일앱을 통한 수강과목취소 신청방법

#### 모바일앱 로그인 후 [수강취소] 수강과목취소를 희망하는 과목 를 클릭합니다. 의 [수강취소]버튼을 누르세요.

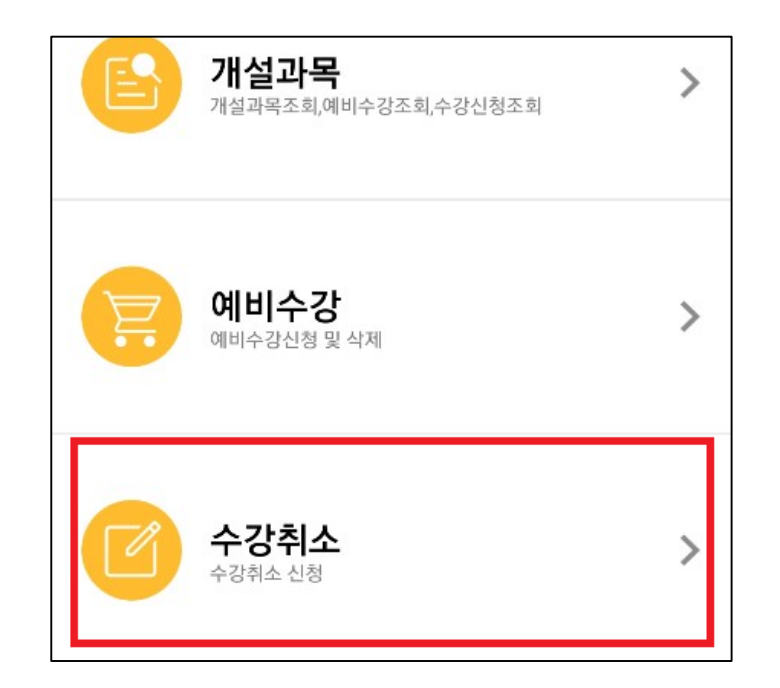

| ◀ 수                                                                           | 수강취소                            |          |  |  |  |  |  |  |
|-------------------------------------------------------------------------------|---------------------------------|----------|--|--|--|--|--|--|
| 신청학점 : ( <mark>20</mark> )                                                    | 취소 후 신청학점 : ( <mark>20</mark> ) |          |  |  |  |  |  |  |
| <b>03</b> 4<br>개설학과 :<br>Y, 교선, 2학점, 전체학년,<br>이론 시간(이론,실습) : 2(2,0)           |                                 | 수강<br>취소 |  |  |  |  |  |  |
| <b>061</b> :<br>개설학과 :<br>교선, 2학점, 전체학년 <sub>:</sub><br>이론 시간(이론,실습) : 2(2,0) |                                 | 수강<br>취소 |  |  |  |  |  |  |
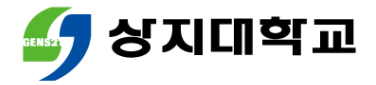

## 3.모바일앱을 통한 수강과목취소 신청방법

#### 수강과목취소 신청한 과목을 수 강하고 싶은 경우 기한 내에 [수 강신청]버튼을 눌러주세요.

| 03(<br>개설학과 :<br>Y, 교선, 2학점, 전체학년<br>이론 시간(이론,실습) : 2 | (수강취소)<br><sup>1</sup> , :<br>2(2,0) | 수강<br>신청 |
|-------------------------------------------------------|--------------------------------------|----------|
| 061<br>개설학과 :<br>교선, 2학점, 전체학년, -<br>이론 시간(이론,실습) : 2 | (수강취소)<br>;<br>2(2,0)                | 수강<br>신청 |

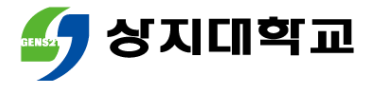

### 3.모바일앱을 통한 수강과목취소 신청방법

 수강과목취소는 2과목 이내에 
수강과목취소 후 잔여학점이 서만가능합니다.
1~3학년은 15학점, 4학년은

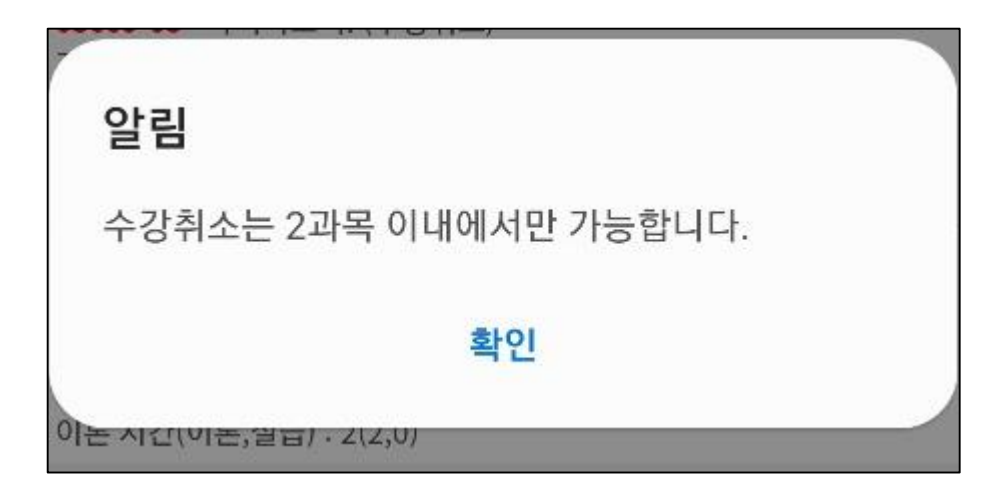

| 수강파폭위소   | こそ   | 산어약심   | U |
|----------|------|--------|---|
| 1~3학년은   | 15학점 | 험, 4학년 | 은 |
| 12학점 등 0 | 상인 : | 경우에만   | 신 |
| 청 가능합니디  | ŀ.   |        |   |

| OF | 21 |
|----|----|
| 걸  | 님  |

3학년은 수강학점을 15학점 이상 유지하셔야 합니다.

확인

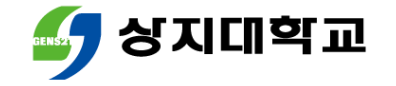

# 4.유의사항

- 졸업, 장학, 학자금 대출 등에서 수강신청학점으로 인하여 불이익이 발생할 수 있으므로 해당 사항을 꼭 확인해주세요.
- 수강과목취소와 학점포기는 다른 개념이므로 유의해주세요.

| 구분     | 유사점      | 차이점                                                        |
|--------|----------|------------------------------------------------------------|
| 수강과목취소 | 수강과목을 삭제 | ① <u>성적 취득 이전에</u> 수강과목 삭제<br>② 취소 과목 수와 학점에 <u>제한이 있음</u> |
| 학점포기   |          | ① <u>성적을 취득한</u> 이수과목 삭제<br>② 포기 과목 수와 학점에 제한이 없음          |

## 학생 여러분의 수강신청 성공을 응원합니다 ♥

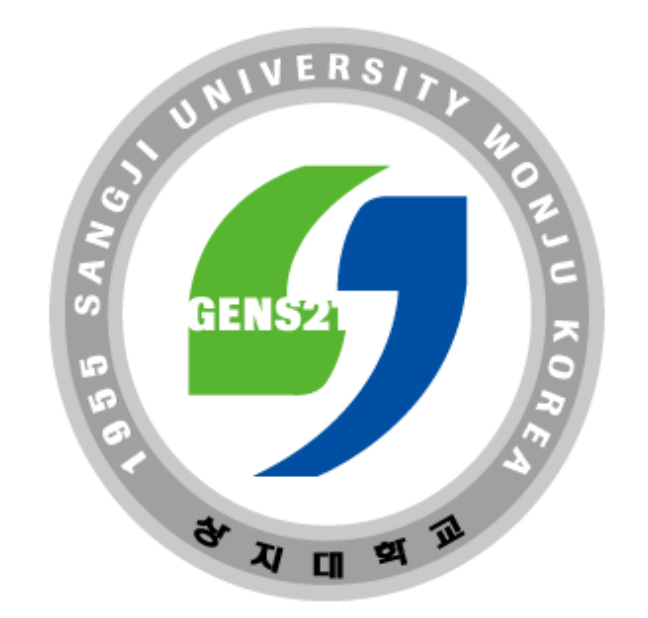

#### 수강신청 관련 문의 : 학사지원팀 033) 730-0383